Betriebswirtschaftliche Softwarelösungen - modern und mobil

### NEUE OBERFLÄCHE 5.0

#### Erste Schritte in myfactory

- Die Oberfläche und Bedienung
- Die Business-Suche
- Arbeitsplatzbereich
- Einsteigerseite
- myfactory-Register

Copyright 2013 myfactory International GmbH, München

Verwendete Soft- und Hardwarebezeichnungen sind überwiegend eingetragene Warenbezeichnungen und unterliegen als solche den gesetzlichen Bestimmungen des Urheberrechtsschutzes.

myfactory International GmbH ist bei der Erstellung mit großer Sorgfalt vorgegangen. Fehlerfreiheit können wir jedoch nicht garantieren. myfactory International GmbH haftet nicht für sachliche oder drucktechnische Fehler. Die Beschreibungen stellen ausdrücklich keine zugesicherte Eigenschaft im Rechtssinne dar.

Weitere Informationen über die Produkte von myfactory International GmbH finden Sie im Internet unter der Internetadresse http://www.myfactory.com

### <sup>2</sup> myfactory.Neue Oberfläche 5.0

#### Inhalt

#### Neue Oberfläche 5.0

| Erste Schritte in myfactory                                        | 4  |
|--------------------------------------------------------------------|----|
| Die Oberfläche                                                     | 4  |
| Die Business-Suche                                                 | 6  |
| Anwendungsmenü und Favoriten                                       | 7  |
| Hauptnavigationsbereich                                            | 7  |
| Favoriten verwalten                                                | 8  |
| Der Schnellstartbereich                                            | 10 |
| Ausblenden der Detail-Aufgaben                                     | 12 |
| Einblenden der Schnellstartleiste                                  | 13 |
| Anlegen einer neuen Aufgabe                                        | 14 |
| Einen neuen Termin anlegen                                         | 16 |
| Eine neue E-Mail schreiben                                         | 18 |
| Einen neuen Kontakt zu einer Adresse<br>/Ansprechpartner erstellen | 19 |
| Der Arbeitsplatzbereich                                            | 20 |
| Das Register "Einstieg"                                            | 22 |
| Die myfactory-Register                                             | 23 |
| Zusammenfassung                                                    | 26 |

#### Erste Schritte in myfactory

myfactory wurde unter besonderem Augenmerk auf Anwendbarkeit und Verständlichkeit konzeptioniert. Damit der Einstieg für Sie so leicht wie möglich fällt, haben wir Ihnen hier die wesentlichen Schritte in kompakter Form zusammengetragen.

#### Die Oberfläche

Die Oberfläche der myfactory teilt sich grob in sechs Bereiche auf.

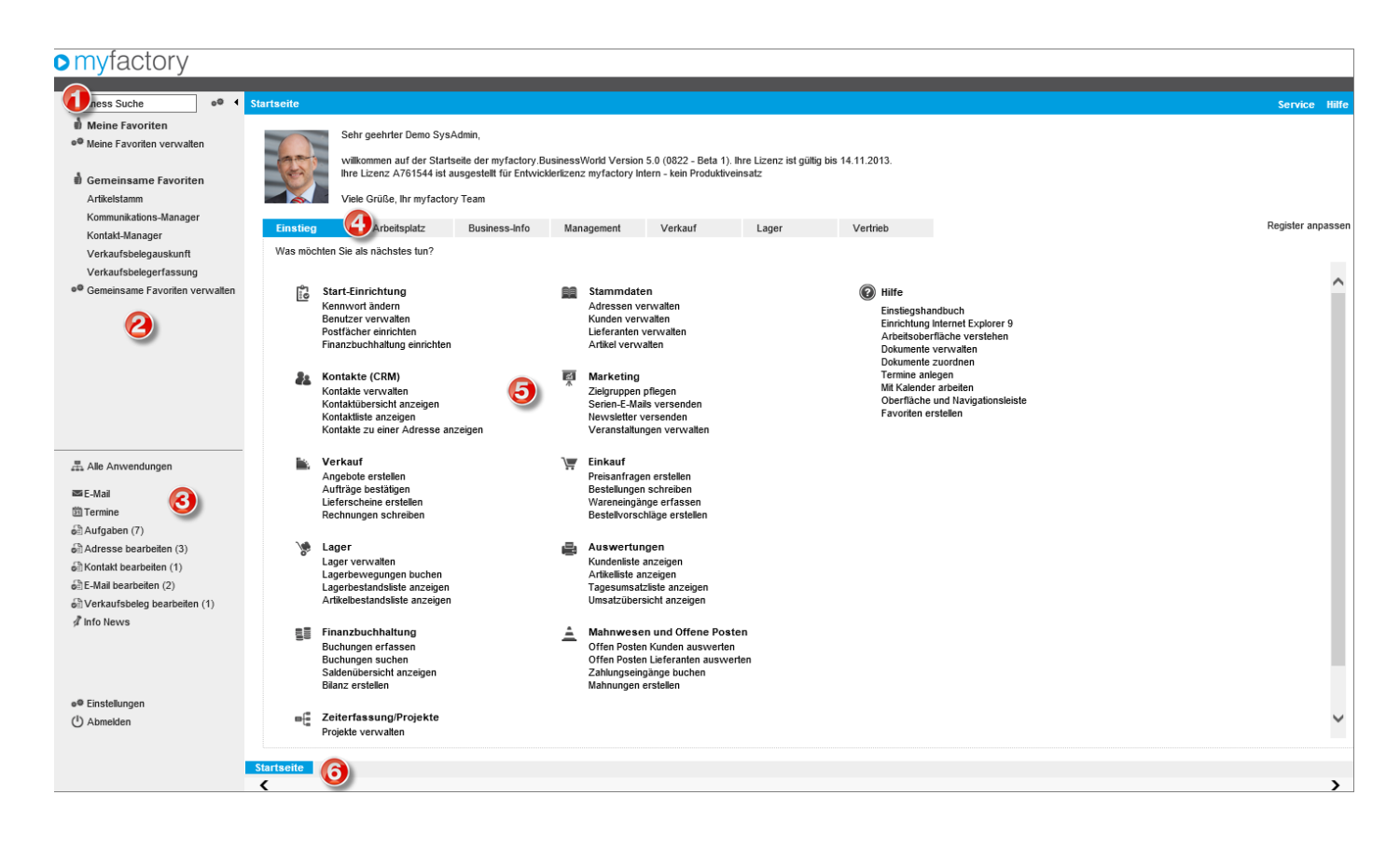

#### 1: Business-Suche

Hier haben Sie eine zentrale Suchmöglichkeit über den Datenbestand in der myfactory und im Anwendungsbaum. Die Business-Suche kann gemäß Ihren Anforderungen konfiguriert werden.

#### 2: Anwendungsbaum bzw. Favoriten-Bereich

Hierüber haben Sie Zugriff auf den gesamten Anwendungsbaum bzw. auf Ihre persönlichen Favoriten sowie die gemeinsamen Favoriten.

#### 3: Info-Bereich

Im Info-Bereich sehen Sie auf einem Blick die Anzahl neuer E-Mails in Ihrem Postfach, Termine sowie Aufgaben und neue Info-News.

#### 4: Arbeitsplatz-Register

Über die Arbeitsplatz-Register können Sie sich gezielt Informationen zusammenstellen. Einige Register sind fest voreingestellt und enthalten die Kerninformationen aus dem jeweiligen Bereich. Andere Register können ganz nach Ihren Bedürfnissen angepasst werden, damit Sie die für Sie wichtigen Informationen auf einem Blick erkennen können. Natürlich können Sie auch neue Register hinzufügen und mit individuellen Informationen versehen.

#### 5: Einstiegsseite

Die Einstiegsseite ist ein besonderes Register, welches Ihnen eine alternative Navigation bietet und anhand von Schaubildern Prozesse und Zusammenhänge verdeutlicht.

#### 6: myfactory-Register

Bei den myfactory-Registern handelt es sich um die Darstellung der geöffneten Dialoge. Diese gehen nicht in einem eigenen Fenster oder Browser-Register auf sondern innerhalb des Hauptfensters der myfactory.

Den linken Menü/Schnellzugriffsbereich können Sie über das Symbol rechts neben der Business-Suche "einklappen" um mehr Platz für Ihre Anwendung zu haben.

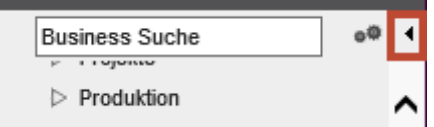

Dieser Bereich kann auch in der Breite verändert werden. Bewegen Sie den Mauszeiger zwischen den Menüund Arbeitsplatzbereich, bis sich der Mauszeiger verändert. Mit gedrückter linker Maustaste können Sie nun den Bereich breiter oder schmaler ziehen.

| Business Suche | o® ◀ Sta |
|----------------|----------|
| Information    |          |
| Koordination   | ^        |
| Kommunikation  |          |
| Stammdaten     |          |
| ▷ Verkauf      |          |
| Einkauf        |          |
| Lager          |          |
| Projekte       |          |
| Produktion     |          |
| Rechnungswesen |          |
| Vertrieb       |          |
| Marketing      |          |
| Service        |          |
| Umsatzanalyse  |          |
|                |          |

#### Die Business-Suche

Oberhalb des Anwendungsmenüs bzw. der Favoriten finden Sie ein Suchfeld - die Business-Suche:

| Business Suche | 00 |
|----------------|----|
| Business Suche | 64 |

Über das "Zahnrad"-Symbol rechts neben dem Eingabefeld können Sie konfigurieren, in welchen Bereichen gesucht werden soll:

| Such     | bereiche    | auswählen        |               |   |                  |            |           |            | ×     |
|----------|-------------|------------------|---------------|---|------------------|------------|-----------|------------|-------|
| Ansicht: | Bezeichnu   | ng 🗸             | Filter/Suche: |   | Erweiterte Suche | Übernehmen | Abbrechen | Verwerfen  | 1     |
|          | Bezeichnu   | ung              |               |   |                  |            |           |            |       |
| ~        | Adressen    |                  |               |   |                  |            |           |            |       |
| 1        | Ansprechp   | oartner          |               |   |                  |            |           |            |       |
| -        | Anwendun    | ngen             |               |   |                  |            |           |            |       |
| 1        | Artikel     |                  |               |   |                  |            |           |            |       |
|          | Aufgaben    |                  |               |   |                  |            |           |            |       |
| 1        | Dokumente   | ;                |               |   |                  |            |           |            |       |
|          | Einkaufsbe  | elege            |               |   |                  |            |           |            |       |
|          | E-Mails     |                  |               |   |                  |            |           |            |       |
| ~        | Interessent | ten              |               |   |                  |            |           |            |       |
|          | Kontakte    |                  |               |   |                  |            |           |            |       |
| ~        | Kunden      |                  |               |   |                  |            |           |            |       |
|          | Leads       |                  |               |   |                  |            |           |            |       |
| ~        | Lieferanter | ı                |               |   |                  |            |           |            |       |
| -        | Projekte    |                  |               |   |                  |            |           |            |       |
|          | Supportfäll | e                |               |   |                  |            |           |            |       |
|          | Termine     |                  |               |   |                  |            |           |            |       |
|          | Verkaufsb   | elege            |               |   |                  |            |           |            |       |
|          |             |                  |               |   |                  |            |           |            |       |
|          |             |                  |               |   |                  |            |           |            |       |
|          |             |                  |               |   |                  |            |           |            |       |
|          |             |                  |               |   |                  |            |           |            |       |
|          |             |                  |               |   |                  |            |           |            |       |
|          |             |                  |               |   |                  |            |           |            |       |
|          |             |                  |               |   |                  |            |           |            | ~     |
|          |             |                  |               |   |                  |            |           |            |       |
| Ð        | 🖶 🗢 Date    | ensätze 1 - 17 v | on 17         |   |                  |            | 14        | I ▶        | M     |
| Seite au | iswählen    | Keine auswähl    | en Auswahl: 9 | 9 |                  |            |           | Nur ausgew | ählte |

Sobald Sie in das Feld tippen, beginnt die Suche im Hintergrund in den ausgewählten Bereichen und zeigt Ihnen die ersten 50 Treffer pro Bereich an.

| 41         | Adressen (3)                   |                                   |              |                                     |
|------------|--------------------------------|-----------------------------------|--------------|-------------------------------------|
|            | Marco Müller, Nordstrand       | Nordstrand                        |              |                                     |
|            | Müller, Frankfurt              | Frankfurt                         |              |                                     |
|            | Software - Müller, Mainhausen  | Mainhausen                        | P            |                                     |
| å i        | Kunden (1)                     |                                   | - P          |                                     |
| -          | Müller, Frankfurt              | D00001                            |              |                                     |
| 1          | Interessenten (1)              |                                   |              |                                     |
| I.         | Software - Müller, Mainhausen  | 100006                            |              |                                     |
| i          | Ansprechpartner (4)            |                                   |              |                                     |
|            | Müller                         | Software - Müller, Mainhausen     |              |                                     |
| ľ          | Müller, Marco                  | Müller, Frankfurt                 |              |                                     |
| 1          | Müller, Martha                 | Müller, Frankfurt                 |              |                                     |
| 1          | Müller, Michaela               | Müller, Frankfurt                 | ··· 6        |                                     |
|            | Dokumente (1)                  |                                   |              |                                     |
|            | Pflichtenheft myfactory Müller | Pflichtenheft_Projekt_Mueller.pdf |              |                                     |
|            | Projekte (1)                   |                                   |              |                                     |
|            | , , ,                          |                                   |              |                                     |
|            |                                |                                   | ii<br>N<br>r |                                     |
| <u>ع</u> , |                                |                                   |              | baum nach Begriffen zu durchsuchen. |
| ≊ E        |                                |                                   | F            |                                     |
| ΰт         |                                |                                   |              |                                     |
| <b>n</b> . |                                |                                   | ſ            |                                     |
|            |                                |                                   |              |                                     |
| £∄ A       |                                |                                   | n            |                                     |
| ₿k         |                                |                                   |              |                                     |
| ЭE         |                                |                                   | 1            |                                     |
|            |                                |                                   |              |                                     |
| έľV        |                                |                                   | •            |                                     |
| ₫ In       | ionewa .                       |                                   |              |                                     |
|            |                                |                                   |              |                                     |

### Anwendungsmenü und Favoriten Hauptnavigationsbereich

Unter der Business-Suche finden Sie den Hauptnavigationbereich der myfactory. Hier können Sie zwischen dem vollständigen Anwendungsmenü und Ihren bzw. den gemeinsamen Favoriten umschalten. Üblicherweise werden Sie mit Ihren Favoriten arbeiten, die es Ihnen ermöglichen, schnell zu den häufig benötigten Dialogen zu gelangen.

#### Anwendungsbaum

Verkauf

Einkauf

Lager

Projekte

Vertrieb

Marketing Service

Webportal Personal Druck

🛔 Favoriten

Produktion

Information 🜒 Meine Favoriten Koordination Meine Favoriten verwalten Kommunikation Stammdaten 🖞 Gemeinsame Favoriten Artikelstamm Kommunikations-Manager Kontakt-Manager Verkaufsbelegauskunft Verkaufsbelegerfassung Rechnungswesen Gemeinsame Favoriten verwalten Umsatzanalyse Ressourcen

Favoriten

Benötigen Sie doch weitere Funktionen, schalten Sie einfach per Klick auf "Alle Anwendungen" zu dem Anwendungsbaum um.

#### Favoriten verwalten

Ihre eigenen Favoriten stellen Sie sich ganz einfach selbst zusammen. Wechseln Sie zur Favoriten-Ansicht und klicken Sie auf "Meine Favoriten verwalten":

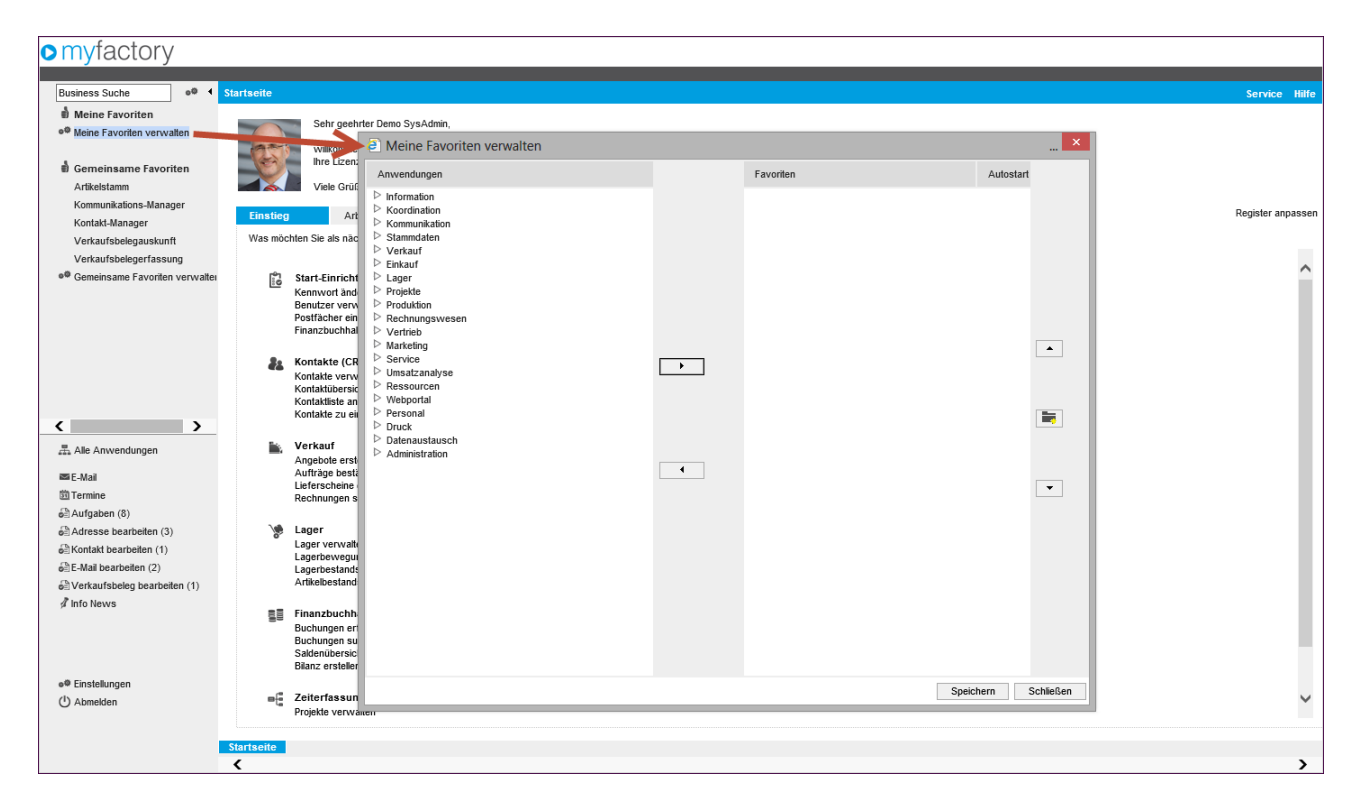

Ein neues Fenster öffnet sich, in dem Sie links den vollständigen Anwendungsbaum sehen und rechts Ihre Favoriten. Über die Pfeiltasten zwischen dem Anwendungsbaum und den Favoriten können Sie ganz einfach die gewünschten Funktionen zu Ihren Favoriten hinzufügen oder wieder entfernen:

| e Meine Favoriten verwalten                                                                                                    |   |           |           | ×         |
|----------------------------------------------------------------------------------------------------|---|-----------|-----------|-----------|
| Anwendungen                                                                                                    |   | Favoriten | Autostart |           |
| <ul> <li>▷ Information</li> <li>▷ Koordination</li> <li>▷ Kommunikation</li> <li>▷ Stammdaten</li> <li>▷ Verkaufsbelegerfassung</li> <li>○ Verkaufsbelegauskunft</li> <li>↔ Offene Belege</li> <li>▷ Grundlagen</li> </ul> |   |           |           |           |
| <ul> <li>▷ Kommissionierung</li> <li>▷ Sammelrechnungen</li> <li>▷ Ausverfungen</li> <li>▷ Umsatzlisten</li> <li>▷ Variantenumsatzlisten</li> <li>▷ Variantenumsatzlisten</li> </ul>                                       | • |           |           |           |
| <ul> <li>Vertragsverwaltung</li> <li>Zentrafegulierer</li> <li>Rahmenauträge</li> <li>ebay</li> </ul>                                                                                                    |   |           |           | •         |
|                                                                                                    | 4 |           |           | •         |
| <ul> <li>▷ Vertrib</li> <li>▷ Marketing</li> <li>▷ Service</li> <li>▷ Umsatzanalyse</li> </ul>                                                                                                    |   |           |           |           |
| <ul> <li>▷ Ressourcen</li> <li>▷ Webportal</li> <li>▷ Personal</li> <li>▷ Druck</li> <li>▷ Datenaustausch</li> </ul>                                                                                                    |   |           |           |           |
| ✓ Administration                                                                                                    |   | Sp        | eichern   | Schließen |

Wenn Sie einen Anwendungsaufruf in Ihre Favoriten übernehmen, können Sie die Bezeichnung beliebig anpassen:

| Meine Favoriten verwal                                                                                                    | ten                                    |                           |                             |           | ×         |
|----------------------------------------------------------------------------------------------------|----------------------------------------|---------------------------|-----------------------------|-----------|-----------|
| Anwendungen                                                                                                    |                                        |                           | Favoriten                   | Autostart |           |
| <ul> <li>Information</li> <li>Koordination</li> <li>Kommunikation</li> <li>Stammdaten</li> <li>Verkauf</li> <li>Verkaufsbelegerfassung</li> <li>Verkaufsbelegauskunft</li> <li>Offene Belege</li> <li>Grundlagen</li> <li>Kommissionierung</li> <li>Sammelrechnungen</li> <li>Auswertungen</li> <li>Umsatzlisten</li> </ul> | Î                                      |                           |                             |           | •         |
| <ul> <li>Variantenumsatzlisten</li> <li>Vertreter</li> <li>Vertragsverwaltung</li> <li>Zentralregulierer</li> <li>Rahmenaufträge</li> <li>ebay</li> <li>Amazon</li> <li>Einkauf</li> <li>Lager</li> </ul>                                                                                                    | Favorit hinzufüge<br>Bezeichnung Verka | n<br>aufsbelegerfassung ( | Individuelle Bezeichnung) X |           | <b>•</b>  |
| <ul> <li>Frojekte</li> <li>Produktion</li> <li>Rechnungswesen</li> <li>Vertrieb</li> <li>Marketing</li> <li>Service</li> <li>Umsatzanalyse</li> <li>Ressourcen</li> <li>Webportal</li> <li>Personal</li> <li>Druck</li> <li>Datenaustausch</li> <li>Administration</li> </ul>                                               | ~                                      |                           |                             | Speichern | Schließen |
|                                                                                                    |                                        |                           |                             | Spotonom  | -ondoisen |

Entfernt den markierten Favorit aus Ihrer Liste.

Die Bedeutung der einzelnen Schaltflächen:

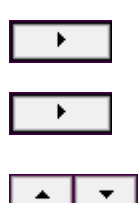

Fügt den markierten Anwendungsaufruf aus dem Anwendungsbaum zu Ihren Favoriten hinzu.

Über diese beiden Schaltflächen können Sie die Reihenfolge Ihrer Favoriten verändern. Der markierte Favorit kann damit nach oben bzw. unten "geschoben" werden.

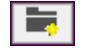

Über diese Schaltfläche können Sie den "Autostart" für den markierten Favoriten festlegen. Melden Sie sich das nächste Mal an der myfactory an, werden alle Anwendungen, die mit dem "Autostart"-Kennzeichen versehen sind, automatisch geöffnet. Arbeiten Sie also z. B. mit dem Kommunikations-Manager, sparen Sie sich ein paar Mausklicks nach der Anmeldung.

#### Der Schnellstartbereich

Unterhalb der Hauptnavigation sehen Sie den Schnellstartbereich, hier haben Sie direkte Aufrufmöglichkeiten für Ihre E-Mails, Termine, Aufgaben und Info-News. Neben dem Aufruf wird Ihnen die Anzahl z. B. neuer E-Mails in Klammern angezeigt.

| 🔤 E-Mail                       |
|--------------------------------|
| 🛍 Termine                      |
| Aufgaben (7)                   |
| Adresse bearbeiten (3)         |
| 🗟 Kontakt bearbeiten (1)       |
| 🖻 E-Mail bearbeiten (2)        |
| 🗟 Verkaufsbeleg bearbeiten (1) |
| 🖉 Info News                    |
|                                |

Ein Klick auf "Termine" öffnet die Kalenderansicht der aktuellen Woche:

| Rusiness Suche 00 4 (Demo SysAdmin) Wochenkalender                                                                                                    |                      |
|----------------------------------------------------------------------------------------------------|----------------------|
|                                                                                                    |                      |
|                                                                                                    | service Hille        |
| Intrimited in the Control of the Control of the | Freigabe             |
| Kommunikation                                                                                                    | 29. September 2013 📐 |
| Stammdaten Montag 23.09.2013 Donnerstag 26.09.2013                                                                                                    |                      |
| > Verkauf                                                                                                    |                      |
| ▷ Einkauf                                                                                                    |                      |
| ▷ Lager                                                                                                    |                      |
| ▷ Projekte                                                                                                    |                      |
| ▷ Produktion                                                                                                    |                      |
| ▷ Rechnungswesen                                                                                                    |                      |
| ▷ Vertrieb                                                                                                    |                      |
| ▷ Marketing                                                                                                    |                      |
| ▷ Service                                                                                                    |                      |
| Dienstag 24.09.2013 Freitag 27.09.2013                                                                                                    |                      |
| > Ressourcen                                                                                                    |                      |
| ▷ Webportal                                                                                                    |                      |
| ▷ Personal                                                                                                    |                      |
|                                                                                                    |                      |
| ) Favoriten                                                                                                    |                      |
| an E-Mai                                                                                                    |                      |
| 1 Termine                                                                                                    |                      |
| é Aufgaben 🔁                                                                                                    |                      |
| e∂ Adresse bear aten (3)                                                                                                    |                      |
| Kontakt bearbeite (1) Mittwoch 25.09.2013 Samstag 28.09.2013                                                                                                    |                      |
| åE-Mail bearbeiten (2)                                                                                                    |                      |
| é∄Verkaufsbeleg bearbeite (1)                                                                                                    |                      |
| A Info News                                                                                                    |                      |
|                                                                                                    |                      |
| Sonntag 29.09.2013                                                                                                    |                      |
|                                                                                                    |                      |
| •• Einstellungen                                                                                                    |                      |
| () Abmelden                                                                                                    |                      |
|                                                                                                    |                      |
| Startsein Termine 18                                                                                                    |                      |
| 5                                                                                                    | >                    |

Möchten Sie Ihre aktuellen Aufgaben sehen, genügt ein Klick auf "Aufgaben":

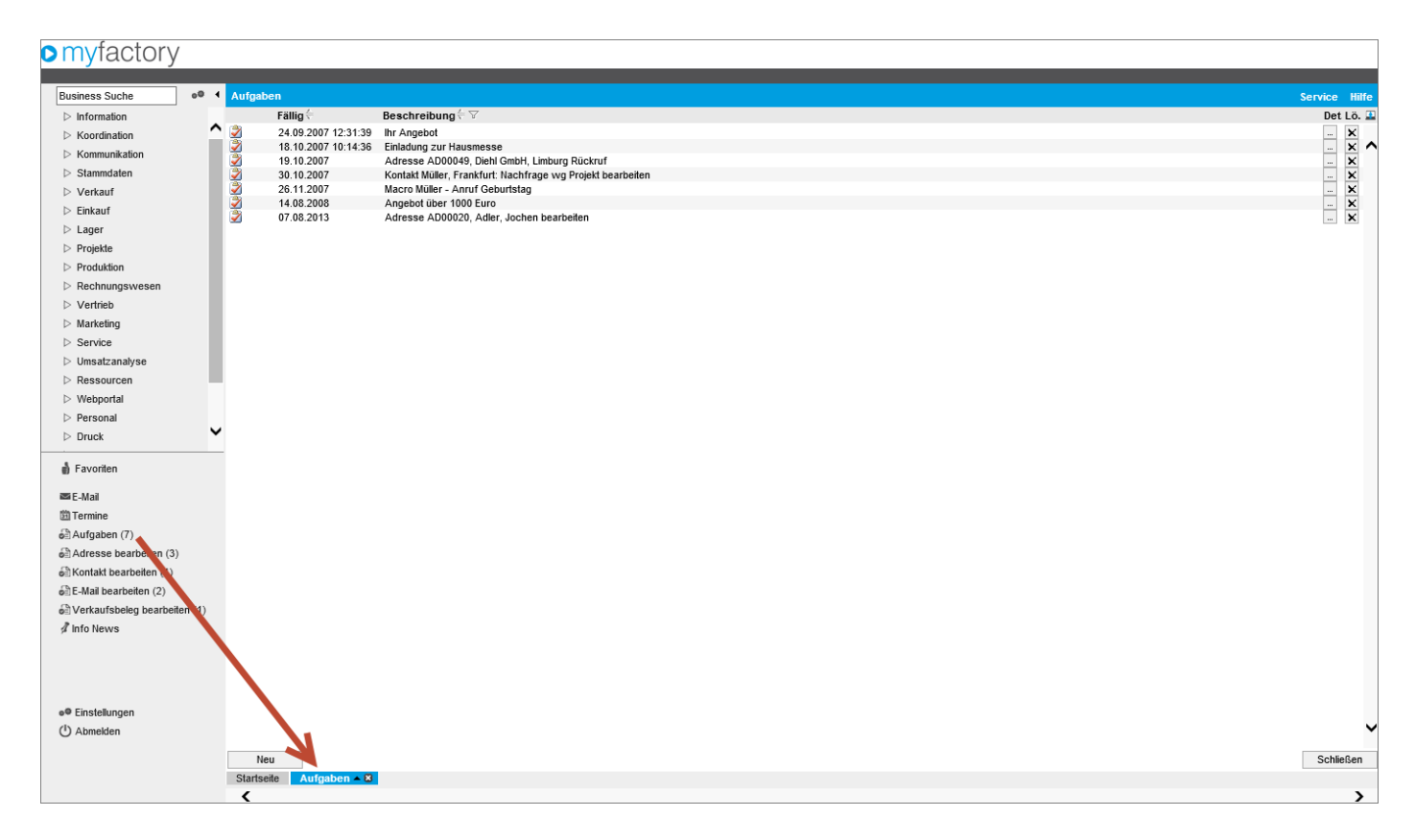

#### Ausblenden der Detail-Aufgaben

Unterhalb der Aufgaben sehen Sie die "Detail-Aufgaben" dabei handelt es sich um eine thematische Gliederung Ihrer gesamten Aufgaben, damit Sie z. B. gezielt alle Aufgaben der Art "Adresse bearbeiten" mit einem Klick aufrufen können. Es öffnet sich die Aufgabenansicht aber mit einer speziellen Filterung.

Möchten Sie diese Detail-Aufgaben nicht sehen, sondern nur die Gesamtaufgaben, können Sie diese über die "Einstellungen" ausblenden:

| myfactory                    |                                                                  |                             |                                                 |                             |
|------------------------------|------------------------------------------------------------------|-----------------------------|-------------------------------------------------|-----------------------------|
| Business Suche               | Einstellungen                                                    |                             |                                                 | Service Hill                |
| Information                  | Hier können Sie individuelle Einstellungen für Ihre Arbeit mit d | er Anwendung vornehmen.     |                                                 |                             |
| Koordination                 | Beenden und Neuanmelden im Arbeitsplatz anzeigen                 |                             |                                                 |                             |
| Kommunikation                | Detail-Aufgaben ausblenden                                       | $\checkmark$                | Schnellstartleiste im Arbeitsplatz anzeigen     |                             |
| Stammdaten                   | Symbol für ses Fenster in Registerkarte anzeigen                 |                             | Anwendungen immer in neuen Fenstern öffnen      |                             |
| Verkauf                      | Erinnerung/ur Termine/Aufgaben abschalten                        |                             | Aufgaben im Kalendertag ausblenden              |                             |
| ▷ Einkauf                    | Ereignisserm Kalender                                            | Einstellen                  |                                                 |                             |
| ⊳ Lager                      | Postfact dür E-Mailanzeige im Arbeitsplatz                       |                             | ! Standard-Kalender für Termine im Arbeitsplatz | Wochenkalender              |
| Projuktion                   |                                                                  |                             |                                                 |                             |
| Rechnungswesen               | Vorschagsbelegart in Verkaufsbelegerfassung                      | Zuletzt verwendete Belegart | Vorschlagsbelegart in Einkaufsbelegerfassung    | Zuletzt verwendete Belegart |
| ⊳ Vertrieb                   | Anze je Fehler Rechtschreibprüfung                               | Alle                        | ~                                               |                             |
| Marketing                    | Hier können Sie Ihr Kennwort, Ihre E-Mail-Adresse und Ihr Ke     | nnwort ändern.              |                                                 |                             |
| Service                      | Be utzerdaten und Kennwort                                       | Bearbeiten                  |                                                 |                             |
| Umsatzanalyse                | Birt ändern                                                      |                             |                                                 |                             |
| Ressourcen                   | Die undern                                                       |                             |                                                 |                             |
| Webportal                    |                                                                  |                             |                                                 |                             |
| Druck                        |                                                                  |                             |                                                 |                             |
|                              |                                                                  |                             |                                                 |                             |
| 🖨 Favoriten                  |                                                                  |                             |                                                 |                             |
| 🛤 E-Mail                     |                                                                  |                             |                                                 |                             |
| 🕮 Termine                    |                                                                  |                             |                                                 |                             |
| 🖨 Aufgaben (7)               |                                                                  |                             |                                                 |                             |
| Adresse bearbeiten (3)       |                                                                  |                             |                                                 |                             |
| de Kontakt bearbeiten (1)    |                                                                  |                             |                                                 |                             |
| GE E-Mail bearbeiten (2)     |                                                                  |                             |                                                 |                             |
| Info News                    |                                                                  |                             |                                                 |                             |
| ,                            |                                                                  |                             |                                                 |                             |
|                              |                                                                  |                             |                                                 |                             |
| ● <sup>®</sup> Einstellungen |                                                                  |                             |                                                 |                             |
| ( <sup>1</sup> ) Abmelden    |                                                                  |                             |                                                 |                             |
|                              |                                                                  |                             |                                                 | OK Abbrechen                |
|                              | Startseite Einstellungen - X                                     |                             |                                                 |                             |
|                              | <                                                                |                             |                                                 | >                           |

Bestätigen Sie den Eintrag mit OK und die Detailaufgaben werden ausgeblendet:

| <ul> <li>E-Mail</li> <li>Termine</li> <li>Aufgaben (7)</li> <li>Adresse bearbeiten (3)</li> <li>Kontakt bearbeiten (1)</li> <li>E-Mail bearbeiten (2)</li> <li>Verkaufsbeleg bearbeiten (1)</li> <li>Info News</li> </ul> |       | ■ E-Mail<br>ﷺ Termine<br>ﷺ Aufgaben (7)<br>औ Info News<br>■ Einstellungen |         |
|----------------------------------------------------------------------------------------------------|-------|---------------------------------------------------------------------------|---------|
| Schnellstartbereich mit Detailauf                                                                                                    | gaben | Schnellstartbereich ohne Detaila                                          | ufgaben |

#### Einblenden der Schnellstartleiste

Damit Sie neue Aufgaben, Termine, etc. immer direkt und ohne Umwege anlegen können, haben Sie die Möglichkeit, die Schnellstartleiste einzublenden. Diese aktivieren Sie über die Einstellungen:

| myfactory                                     |                                                                   |                             |                                                 |                             |
|-----------------------------------------------|-------------------------------------------------------------------|-----------------------------|-------------------------------------------------|-----------------------------|
| Business Suche                                | Einstellungen                                                     |                             |                                                 | Service Hilfe               |
| ▷ Information                                 | Hier können Sie individuelle Einstellungen für Ihre Arbeit mit de | r Anwendung vornehmen.      |                                                 |                             |
| Koordination                                  | Beenden und Neuanmelden im Arbeitsplatz anzeigen                  |                             |                                                 |                             |
| Stammdaten                                    | Detail-Aufgaben ausblenden                                        |                             | Schnellstartleiste im Arbeitsplatz anzeigen     | V                           |
| Verkauf                                       | Symbol für neues Fenster in Registerkarte anzeigen                | <b>V</b>                    | Anwendungen immer in neuen Fenstern öffnen      |                             |
| ▷ Einkauf                                     | Erinnerung für Termine/Aufgaben abschalten                        |                             | Aufgaben im Kalendertag ausblenden              |                             |
| ▷ Lager                                       | Ereignisse im Kalender                                            | Einstellen                  |                                                 |                             |
| ▷ Projekte                                    | Postfach für E-Mailanzeige im Arbeitsplatz                        |                             | ! Standard-Kalender für Termine im Arbeitsplatz | Wochenkalender V            |
| Produktion                                    | Vorschlagsbelegart in Verkaufsbelegerfassung                      | Zuletzt verwendete Belegart | Vorschlagsbelegart in Einkaufsbelegerfassung    | Zuletzt verwendete Belegart |
| Rechnungswesen                                | Anzeige Fehler Rechtschreibprüfung                                | Alle                        | $\sim$                                          |                             |
| Marketing                                     | Hier können Sie Ihr Kennwort, Ihre E-Mail-Adresse und Ihr Ken     | nnwort ändern.              |                                                 |                             |
| ▷ Service                                     | Benutzerdaten und Kennwort                                        | Bearbeiten                  |                                                 |                             |
| Umsatzanalyse                                 | Did index                                                         |                             |                                                 |                             |
| Ressourcen                                    | Bild andern                                                       |                             |                                                 |                             |
| Webportal                                     |                                                                   |                             |                                                 |                             |
| Personal     Druck                            |                                                                   |                             |                                                 |                             |
| - Didek                                       |                                                                   |                             |                                                 |                             |
| Favoriten                                     |                                                                   |                             |                                                 |                             |
| E-Mail                                        |                                                                   |                             |                                                 |                             |
| Aufaaben (7)                                  |                                                                   |                             |                                                 |                             |
| Adresse bearbeiten (3)                        |                                                                   |                             |                                                 |                             |
| Kontakt bearbeiten (1)                        |                                                                   |                             |                                                 |                             |
| 6 E-Mail bearbeiten (2)                       |                                                                   |                             |                                                 |                             |
| Derkaufsbeleg bearbeiten (1)                  |                                                                   |                             |                                                 |                             |
| 🕏 Info News                                   |                                                                   |                             |                                                 |                             |
| •• Einstellungen<br>( <sup>1</sup> ) Abmeiden |                                                                   |                             |                                                 |                             |
|                                               | Startseite Finstellungen • 8                                      |                             |                                                 | OK Abbrechen                |
|                                               |                                                                   |                             |                                                 | >                           |

Anschließend erscheint unter dem Bereich E-Mail/Termine/Aufgaben/Info News die Schnellstartleiste:

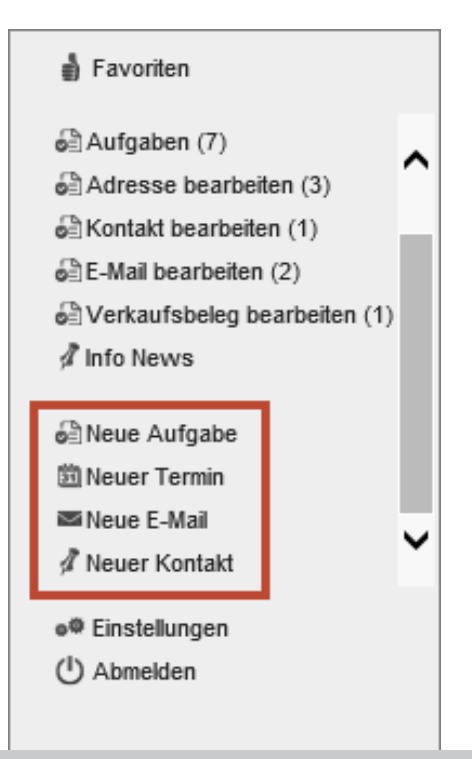

#### Anlegen einer neuen Aufgabe

An jeder Stelle der myfactory können Sie z. B. über die "!"-Schaltfläche eine kontextbezogene Aufgabe anlegen. Mit der Schnellstartleiste können Sie mit nur einem Klick auch eine "unabhängige" Aufgabe direkt erstellen:

| myfactory                                                           |                                  |             |              |
|---------------------------------------------------------------------|----------------------------------|-------------|--------------|
|                                                                     |                                  |             |              |
| Business Suche e <sup>® 4</sup> Aufgabe Planung Dokumente Protokoli | Kategorien Anwendungsaufruf Info |             |              |
| Koordination     Keordination                                       | Eine neue Aufgabe                |             |              |
| ▷ Kommunikation Fällig am                                           | 25.09.2013 00:00:00              | Status      | Offen 🗸 0% 🗸 |
| Stammdaten Beginnt am                                               | 25.09.2013 00:00:00              | Priorität   | Normal       |
| ▷ Verkauf Zuständig                                                 | Demo SysAdmin                    | ! Intervall | Nein 🗸       |
| ▷ Einkauf<br>Auftraggeber                                           | Demo SysAdmin                    | Erinnerung  | Keine 🗸      |
| Cager     Gruppe                                                    |                                  | ! Privat    |              |
| ▷ Produktion                                                        |                                  |             |              |
| Rechnungswesen                                                      |                                  |             | ^            |
| ▷ Vertrieb                                                          |                                  |             |              |
| ▷ Marketing                                                         |                                  |             |              |
| D Service D Umsatzanalyse                                           |                                  |             |              |
| ▷ Ressourcen                                                        |                                  |             |              |
| ▷ Webportal                                                         |                                  |             |              |
| > Personal                                                          |                                  |             |              |
| Druck                                                               |                                  |             |              |
| a Favoriten                                                         |                                  |             |              |
| Aufnahen (7)                                                        |                                  |             |              |
| Adresse bearbeiten (3)                                              |                                  |             | ~            |
| ේඩKontakt bearbeiten (1)                                            |                                  |             |              |
| 6 E-Mail bearbeiten (2)                                             |                                  |             |              |
| Verkaufsbeleg bearbeiten (1)                                        |                                  |             |              |
| p monews                                                            |                                  |             |              |
| Deue Aufgabe                                                        |                                  |             |              |
| 1 Neuer Termin                                                      |                                  |             |              |
| Neuer Kontakt                                                       |                                  |             |              |
| P House Holland                                                     |                                  |             |              |
| e≢ Einstellungen<br>( <sup>1</sup> ) Abmekten                       |                                  |             |              |
| Speich                                                              |                                  |             | OK Abbrechen |
| Starteelle Noue Aufraba - P                                         |                                  |             |              |
|                                                                     |                                  |             | >            |

Tragen Sie einen aussagekräftigen Betreff ein, dieser wird in der Aufgabenanzeige dargestellt, und legen Sie das Fälligkeitsdatum fest. Über den Punkt "Zuständig" können Sie die Aufgabe einem Kollegen (Benutzer der myfactory) zuweisen. Die Aufgabe erscheint dann in seinem Schnellstartbereich.

Damit Sie auch die anderen Register bearbeiten können, muss die Aufgabe zunächst gespeichert und somit angelegt werden - dann können Sie diese weiterbearbeiten:

| myfactory                    |   |                                        |                                 |          |    |            |              |
|------------------------------|---|----------------------------------------|---------------------------------|----------|----|------------|--------------|
| Rusinese Cushe               |   |                                        |                                 |          |    |            |              |
| Business Suche               |   | Aufgabe Planung Dokumente Protokoli Ka | ategorien Anwendungsaufruf Info |          |    |            |              |
| Koordination                 | ^ | Betreff                                | Eine neue Aufgabe               |          |    |            |              |
| Kommunikation                |   | Fällig am                              | 25.09.2013                      | 00:00:00 | ]  | Status     | Offen 🗸 0% 🗸 |
| Stammdaten                   |   | Beginnt am                             | 25.09.2013                      |          | 1  | Prioritāt  | Normal       |
| Verkauf                      |   | Zuständin                              | Damo Sue Admin                  |          | 1. | Interval   | Nein         |
| ▷ Einkauf                    |   | Autrageober                            | Domo SysAdmin                   |          | ·  | Friendrung | Koine        |
| Lager                        |   | Autraggebei                            | Denio SysAdniir                 |          |    | Drivet     | Keine 🔹      |
| ▷ Projekte                   |   | Gruppe                                 |                                 |          |    | Privat     |              |
| Produktion                   |   |                                        |                                 |          |    |            | ^            |
| Vertrieb                     |   |                                        |                                 |          |    |            |              |
| Marketing                    |   |                                        |                                 |          |    |            |              |
| Service                      |   |                                        |                                 |          |    |            |              |
| Umsatzanalyse                |   |                                        |                                 |          |    |            |              |
| Ressourcen                   |   |                                        |                                 |          |    |            |              |
| Webportal                    |   |                                        |                                 |          |    |            |              |
| Personal                     | ~ |                                        |                                 |          |    |            |              |
| P DIUCK                      | _ |                                        |                                 |          |    |            |              |
| 🖞 Favoriten                  |   |                                        |                                 |          |    |            |              |
| Aufnaben (7)                 |   |                                        |                                 |          |    |            |              |
| Adresse bearbeiten (3)       | ^ |                                        |                                 |          |    |            | *            |
| BKontakt bearbeiten (1)      |   |                                        |                                 |          |    |            |              |
| e E-Mail bearbeiten (2)      |   |                                        |                                 |          |    |            |              |
| Serkaufsbeleg bearbeiten (1) | ) |                                        |                                 |          |    |            |              |
| 🖉 Info News                  |   |                                        |                                 |          |    |            |              |
| Reue Aufgabe                 |   |                                        |                                 |          |    |            |              |
| Deuer Termin                 |   |                                        |                                 |          |    |            |              |
| 📾 Neue E-Mail                |   |                                        |                                 |          |    |            |              |
| 🖉 Neuer Kontakt              | 1 |                                        |                                 |          |    |            |              |
| e® Einstellungen             |   |                                        |                                 |          |    |            |              |
| ( <sup>1</sup> ) Abmelden    |   |                                        |                                 |          |    |            |              |
|                              |   | Speichern                              |                                 |          |    |            | OK Abbrechen |
|                              | 1 | Startseite Neue Aufgabe - X            |                                 |          |    |            |              |
|                              |   | <                                      |                                 |          |    |            | >            |

Eine interessante Möglichkeit der Aufgaben verbirgt sich in dem Register Anwendungsaufruf:

| myfactory                  |                                                                                                    |           |
|----------------------------|----------------------------------------------------------------------------------------------------|-----------|
|                            |                                                                                                    |           |
| Business Suche             | 4 Aufgabe Planung Dokumente Protokoli Kategorien Anwendungsaufruf Info                                                                                                    |           |
| ▷ Information              |                                                                                                    |           |
| Koordination               |                                                                                                    | ^         |
| Kommunikation              | > coordination                                                                                                    |           |
| Stammdaten                 | > Stammate                                                                                                    |           |
| ▷ Verkauf                  | 4 Verkauf                                                                                                    |           |
| ▷ Einkauf                  | T Verkaufsbelegerfassung                                                                                                    |           |
| ▷ Lager                    | Verkaufsschneilerfassung                                                                                                    |           |
| ▷ Projekte                 | C Verkaufsbelegauskunft                                                                                                    |           |
| ▷ Produktion               | Offene Belege                                                                                                    |           |
| Rechnungswesen             | ▷ Grundlagen                                                                                                    |           |
| > Vertneb                  | ▷ Kommissionierung                                                                                                    |           |
| > Marketing                | ▷ Sammekrechnungen                                                                                                    |           |
|                            | ▷ Auswertungen                                                                                                    |           |
|                            | ▷ Umsatzlisten                                                                                                    |           |
| > Webportal                | ▷ Variantenumsatzlisten                                                                                                    |           |
| Personal                   | ▷ Vertreter                                                                                                    |           |
|                            | V Dertragsversvaltung                                                                                                    |           |
|                            | ▷ Zentralregulierer                                                                                                    |           |
| 🛔 Favoriten                | ▷ Rahmenauffräge                                                                                                    |           |
|                            | ⊳ ebay                                                                                                    |           |
| Aufgaben (8)               | A D Amazon                                                                                                    |           |
| el Adresse bearbeiten (3)  | > Einkauf                                                                                                    |           |
| e≣ Kontakt bearbeiten (1)  | > Lager                                                                                                    |           |
| Sign E-Mail bearbeiten (2) | P Projekte                                                                                                    |           |
| Jefo News                  | P Produktion                                                                                                    |           |
| 3 Into News                | > Keoningswesen                                                                                                    |           |
| B Neue Aufgabe             | Vermei<br>Nutricition                                                                                                    |           |
| 🕮 Neuer Termin             |                                                                                                    |           |
| 🖾 Neue E-Mail              | > Serve                                                                                                    |           |
| A Neuer Kontakt            | > Pessilization of the second second | ~         |
| añ Einstellungen           |                                                                                                    |           |
| (I) Abmelden               | Ausführe                                                                                                    | 1 Löschen |
|                            |                                                                                                    | Abbroot   |
|                            | 06                                                                                                    | Abbrechen |
|                            | Starsete Neue Aufgabe - K                                                                                                    |           |
|                            |                                                                                                    | >         |

Hier können Sie aus dem Anwendungsbaum eine Anwendung auswählen, die beim Klick auf die Aufgabe automatisch aufgerufen wird. So können Sie z. B. einem Kollegen die Aufgabe "Neue Webshop-Bestellungen prüfen" zuteilen und diese Aufgabe direkt mit der entsprechenden Auswertung verknüpfen.

#### Einen neuen Termin anlegen

Um einen neuen Termin mit einer Adresse, einem Kollegen oder als Erinnerung für sich selbst anzulegen, klicken Sie einfach in der Schnellstartleiste auf "Neuer Termin":

| myfactory                    |                                   |                                                  |          |                   |                           |
|------------------------------|-----------------------------------|--------------------------------------------------|----------|-------------------|---------------------------|
| Business Suche e® 4          | Termin Terminplanung Dokumente Se | rie                                              |          |                   |                           |
| > Koordination               | Betreff                           | Dies ist ein neuer Termin,Müller, Frankfurt      |          |                   |                           |
| ▷ Kommunikation              | Ort                               | Besprechungsraum 1,Steinauer Straße 66, 60437 Fr | ankfurt  |                   |                           |
| Stammdaten                   | Adresse                           | AD00005                                          |          | Müller, Frankfurt |                           |
| ▷ Verkauf                    | Ansprechpartner                   | Müller, Marco                                    | ~ !      |                   | Ereianis                  |
| ▷ Einkauf                    | Beginnt um                        | 15.10.2013                                       | 0:00:00  | Dauer             | ✓ Ganztagestermin         |
| ▷ Lager                      | Endetum                           | 15 10 2013                                       | 17:00:00 | Priorität         |                           |
| Projekte                     | Friender als                      | 45 40 2012                                       | 20-00-00 | Terminent         |                           |
| Produktion Rechnungsweisen   | Enniem ab                         | 15.10.2013                                       |          | reminan           | : Ennem V                 |
| ▷ Vertrieb                   |                                   |                                                  |          |                   | ^                         |
| Marketing                    |                                   |                                                  |          |                   |                           |
| Service                      |                                   |                                                  |          |                   |                           |
| Umsatzanalyse                |                                   |                                                  |          |                   |                           |
| Ressourcen                   |                                   |                                                  |          |                   |                           |
| Webportal                    |                                   |                                                  |          |                   |                           |
| Personal     Pruck           |                                   |                                                  |          |                   |                           |
| P Didok                      |                                   |                                                  |          |                   |                           |
| 🛔 Favoriten                  |                                   |                                                  |          |                   |                           |
| Aufgaben (8)                 |                                   |                                                  |          |                   |                           |
| Adresse bearbeiten (3)       |                                   |                                                  |          |                   |                           |
| B Kontakt bearbeiten (1)     |                                   |                                                  |          |                   | ~                         |
| E-Mail bearbeiten (2)        |                                   |                                                  |          |                   |                           |
| Verkaufsbeleg bearbeiten (1) |                                   |                                                  |          |                   |                           |
| # into news                  |                                   |                                                  |          |                   |                           |
| Deue Aufgabe                 |                                   |                                                  |          |                   |                           |
| 🕮 Neuer Termin               |                                   |                                                  |          |                   |                           |
| 🛤 Neue E-Mail                |                                   |                                                  |          |                   |                           |
| # Neuer Kontakt              |                                   |                                                  |          |                   |                           |
| o@ Einstellungen             |                                   |                                                  |          |                   |                           |
| () Abmelden                  |                                   |                                                  |          |                   |                           |
|                              | N                                 |                                                  |          |                   | Aufgabe Kontakt Speichern |
|                              | Startseite Neuer Termin - 8       |                                                  |          |                   |                           |
|                              | (                                 |                                                  |          |                   | >                         |

Über das Register "Terminplanung" können Sie Benutzer bzw. Ressourcen der myfactory hinzufügen:

| <b>·</b> ··· <b>·</b>     | _      |                                                                       |             |           |         |          |                                                       | _ |
|---------------------------|--------|-----------------------------------------------------------------------|-------------|-----------|---------|----------|-------------------------------------------------------|---|
|                           |        |                                                                       |             |           |         |          |                                                       |   |
| Business Suche            | 00 4   | Termin Terminplanung Doku                                             | mente Serie |           |         |          |                                                       |   |
| Information               |        | Teilnehmer                                                            | ١ö.         |           |         |          | Belegung                                              |   |
| Koordination              | ~      |                                                                       |             |           |         |          | Diensta 15.10.2013                                    | _ |
| Kommunikation             |        | <ul> <li>Anton Schneider - MUUUU1 - syst<br/>(Organisator)</li> </ul> | admin 🗙     | Zustimmen | Absagen | Einladen | 0 1 2 3 4 5 6 7 8 0 0 0 0 0 0 0 0 0 0 0 0 0 0 0 0 0 0 | ^ |
| Stammdaten                |        | (                                                                     |             |           |         |          |                                                       |   |
| Verkauf                   |        | 😑 Bernd Installer                                                     | ×           | Zustimmen | Absagen | Einladen | 0 1 2 3 4 5 6 7 8 9 101112131415161718112(2)222       |   |
| Einkauf                   |        | Charlette Michiga M000002 date                                        |             | 7         | Abaaaaa | Fieledae |                                                       |   |
| Lager                     |        | Chanotte wichier - woodd2 - deni                                      | X           | Zusummen  | Absagen | Einiauen | 0 1 2 3 4 5 6 7 8 9 10121.01100110001212222           |   |
| Projekte                  |        |                                                                       |             |           |         |          |                                                       |   |
| Produktion                |        |                                                                       |             |           |         |          |                                                       |   |
| Rechnungswesen            |        |                                                                       |             |           |         |          |                                                       |   |
| ▷ Vertrieb                |        |                                                                       |             |           |         |          |                                                       |   |
| > Marketing               |        |                                                                       |             |           |         |          |                                                       |   |
| Service                   |        |                                                                       |             |           |         |          |                                                       |   |
| Umsatzanalyse             |        |                                                                       |             |           |         |          |                                                       |   |
| Ressourcen                |        |                                                                       |             |           |         |          |                                                       |   |
| > Webnortal               |        |                                                                       |             |           |         |          |                                                       |   |
| Personal                  |        |                                                                       |             |           |         |          |                                                       |   |
| b Druck                   | ~      |                                                                       |             |           |         |          |                                                       |   |
| DIUCK                     |        |                                                                       |             |           |         |          |                                                       |   |
| 🛔 Favoriten               |        |                                                                       |             |           |         |          |                                                       |   |
|                           |        |                                                                       |             |           |         |          |                                                       |   |
| al Aufgaben (8)           | ^      |                                                                       |             |           |         |          |                                                       |   |
| Adresse bearbeiten (3)    |        |                                                                       |             |           |         |          |                                                       |   |
| Hontakt bearbeiten (1)    | 1.1    |                                                                       |             |           |         |          |                                                       |   |
| ell E-Mail bearbeiten (2) |        |                                                                       |             |           |         |          |                                                       |   |
| Derkaufsbeleg bearbeite   | en (1) |                                                                       |             |           |         |          |                                                       |   |
| 🖉 Info News               |        |                                                                       |             |           |         |          |                                                       |   |
|                           |        |                                                                       |             |           |         |          |                                                       |   |
| Neue Aufgabe              |        |                                                                       |             |           |         |          |                                                       |   |
| 🛍 Neuer Termin            |        |                                                                       |             |           |         |          |                                                       |   |
| Neue E-Mail               |        |                                                                       |             |           |         |          |                                                       |   |
| 🖉 Neuer Kontakt           | •      |                                                                       |             |           |         |          |                                                       | ~ |
| e@ Finstellungen          |        |                                                                       |             |           |         |          |                                                       |   |
| (I) Abmelden              |        |                                                                       |             |           |         |          | Ressource Gruppe                                      |   |
| O . amount                |        |                                                                       |             |           |         |          |                                                       |   |
|                           |        |                                                                       |             |           |         |          | Autgabe Kontakt Speiche                               | m |
|                           |        | Startseite Neuer Termin 4 8                                           |             |           |         |          |                                                       |   |
|                           |        | <                                                                     |             |           |         |          |                                                       | > |
|                           |        |                                                                       |             |           |         |          |                                                       |   |

Sie sehen direkt, ob der Benutzer bzw. Ressource zu dem gewünschten Zeitraum verfügbar wäre. Wenn Sie einen Benutzer/Ressource hinzufügen, haben Sie direkt die Möglichkeit eine Einladung zu verschicken. Diese erscheint als Aufgabe bei dem gewünschten Benutzer. Hat er dem Termin zugesagt, wechselt die Statusanzeige von Gelb auf Grün, auf Rot falls er den Termin abgelehnt hat.

Wiederkehrende Termine legen Sie bequem als "Serien" an:

| myfactory                    |   |                                      |               |                 |                                |       |          |     |       |   |          |         |      |    |       |         |           |
|------------------------------|---|--------------------------------------|---------------|-----------------|--------------------------------|-------|----------|-----|-------|---|----------|---------|------|----|-------|---------|-----------|
| Business Suche               | ٩ | Termin Terminplanung Dokumente Serie |               |                 |                                |       |          |     |       |   | _        |         |      |    | _     |         |           |
| Koordination                 | ^ | Serienmuster                         | Keine         | `               | <ul> <li>Serienende</li> </ul> |       |          |     |       |   | Wiederho | olungen |      |    |       |         |           |
| Kommunikation                |   | Täglich                              |               |                 |                                |       |          |     |       |   |          |         |      |    |       |         |           |
| Stammdaten                   |   | Wiederholung                         | Alle          |                 | ✓ 1                            |       | Т        | age |       |   |          |         |      |    |       |         |           |
| ▷ Verkauf                    |   | Wöchentlich                          |               |                 |                                |       |          |     |       |   |          |         |      |    |       |         |           |
| D Lager                      |   | Jede/Alle                            | 1 Woche(n) am |                 |                                | Mo    |          | Di  | Mi    | D | io 🗌     | Fr      | ] Sa |    | So 🗌  | ]       |           |
| Projekte                     |   | Monatlich                            | nach Datum    | ~               |                                |       |          |     |       |   |          |         |      |    |       |         |           |
| Produktion                   |   | Am                                   | 1             |                 | 'ten                           | Та    | ag jede: | 5   |       |   |          |         |      |    |       |         |           |
| Rechnungswesen               |   | An jedem                             | ersten        | $\mathbf{\vee}$ | Montag                         | ∨ je  | des      |     | 1     |   | Mor      | nats    |      |    |       |         |           |
| ▷ Vertrieb                   |   | lährlich                             | asch Datum    | ~               |                                |       |          |     |       |   |          |         |      |    |       |         |           |
| Marketing                    |   |                                      | 1 A           | *               | 100                            |       |          |     |       |   |          |         |      |    |       |         |           |
| Service                      |   | Alli                                 | oratan        | ~               | Nostag                         | ) in  |          |     | lanua |   | Ne daa   | Jahron  |      |    |       |         |           |
| Ressourcen                   |   | Anjedeni                             | CISICII       | v               | mornay                         | v III |          |     | Janua |   | ↓ des    | James   |      |    |       |         |           |
| Vebportal                    |   |                                      |               |                 |                                |       |          |     |       |   |          |         |      |    |       |         |           |
| Personal                     |   |                                      |               |                 |                                |       |          |     |       |   |          |         |      |    |       |         |           |
| Druck                        | ~ |                                      |               |                 |                                |       |          |     |       |   |          |         |      |    |       |         |           |
| 🛔 Favoriten                  |   |                                      |               |                 |                                |       |          |     |       |   |          |         |      |    |       |         |           |
| Aufgaben (8)                 |   |                                      |               |                 |                                |       |          |     |       |   |          |         |      |    |       |         |           |
| Adresse bearbeiten (3)       | ^ |                                      |               |                 |                                |       |          |     |       |   |          |         |      |    |       |         |           |
| Sontakt bearbeiten (1)       |   |                                      |               |                 |                                |       |          |     |       |   |          |         |      |    |       |         |           |
| 6 E-Mail bearbeiten (2)      |   |                                      |               |                 |                                |       |          |     |       |   |          |         |      |    |       |         |           |
| Verkaufsbeleg bearbeiten (1) |   |                                      |               |                 |                                |       |          |     |       |   |          |         |      |    |       |         |           |
| ∮ Into News                  |   |                                      |               |                 |                                |       |          |     |       |   |          |         |      |    |       |         |           |
| Deue Aufgabe                 |   |                                      |               |                 |                                |       |          |     |       |   |          |         |      |    |       |         |           |
| 🕮 Neuer Termin               |   |                                      |               |                 |                                |       |          |     |       |   |          |         |      |    |       |         |           |
| Neue E-Mail                  | ~ |                                      |               |                 |                                |       |          |     |       |   |          |         |      |    |       |         |           |
|                              |   |                                      |               |                 |                                |       |          |     |       |   |          |         |      |    |       |         |           |
| o <sup>®</sup> Einstellungen |   |                                      |               |                 |                                |       |          |     |       |   |          |         |      |    |       |         |           |
| () Abmelden                  |   |                                      |               |                 |                                |       |          |     |       |   |          |         |      |    |       |         |           |
|                              |   |                                      |               |                 |                                |       |          |     |       |   |          |         |      | Au | fgabe | Kontakt | Speichern |
|                              |   | Startseite Neuer Termin - 🛛          |               |                 |                                |       |          |     |       |   |          |         |      |    |       |         |           |
|                              |   | <                                    |               |                 |                                |       |          |     |       |   |          |         |      |    |       |         | >         |

Haben Sie den Termin abgespeichert, ändert sich kurze Zeit später die Anzahl Ihrer Termine in dem Schnellstartbereich. Ein Klick auf Termine öffnet den Wochenkalender:

| myfactory                   |     |                  |                      |                       |                 |                 |                  |        |         |                       |                                                         |
|-----------------------------|-----|------------------|----------------------|-----------------------|-----------------|-----------------|------------------|--------|---------|-----------------------|---------------------------------------------------------|
|                             |     |                  |                      |                       |                 |                 |                  |        |         |                       |                                                         |
| Business Suche              | 0 4 | (Demo SysA       | dmin) Wochenka       | alender               |                 |                 |                  |        |         |                       | Service Hilfe                                           |
| Information                 |     | Neu 😳            | Ö ffnen              | 🛗 Gehe zu             | Heute           | Tag             | 🚮 Monat          | 搅 Jahr |         |                       | Freigabe                                                |
| Koordination                |     |                  |                      | _                     |                 |                 |                  |        |         |                       | Montan 14 Oktober 2013 Sonntan 20 Oktober 2013          |
| Kommunikation               |     | Montag 14.10     | 0 2013               |                       |                 |                 |                  |        |         | Dopperstag 17 10 2013 | indittag, 14. Oktober 2013 - Schintag, 20. Oktober 2013 |
| Stammdaten                  |     | montag 1410      | 12010                |                       |                 |                 |                  |        |         | bomerstag mitozete    |                                                         |
| ▷ Verkauf                   |     |                  |                      |                       |                 |                 |                  |        |         |                       |                                                         |
| ▷ Linkaut                   |     |                  |                      |                       |                 |                 |                  |        |         |                       |                                                         |
| Dreiekte                    |     |                  |                      |                       |                 |                 |                  |        |         |                       |                                                         |
| Projekte                    |     |                  |                      |                       |                 |                 |                  |        |         |                       |                                                         |
| Rechnungswesen              |     |                  |                      |                       |                 |                 |                  |        |         |                       |                                                         |
| ▷ Vertrieb                  |     |                  |                      |                       |                 |                 |                  |        |         |                       |                                                         |
| Marketing                   |     |                  |                      |                       |                 |                 |                  |        |         |                       |                                                         |
| Service                     |     |                  |                      |                       |                 |                 |                  |        |         |                       |                                                         |
| Umsatzanalyse               |     | Dienstag 15 (    | 10 2013              |                       |                 |                 |                  |        |         | Freitag 18 10 2013    |                                                         |
| Ressourcen                  |     | 12:00 - 17:00, 1 | Dies ist ein neuer 1 | Fermin, Müller, Frank | furt (Besprechu | ingsraum 1,Stei | nauer Straße 66, | 60437  |         | Trendy Interests      |                                                         |
| Vebportal                   |     | Frankfurt)       |                      |                       |                 |                 |                  |        | 1. F 12 |                       |                                                         |
| Personal                    |     | 1                |                      |                       |                 |                 |                  |        |         |                       |                                                         |
| Druck                       | /   |                  |                      |                       |                 |                 |                  |        |         |                       |                                                         |
| 🛔 Favoriten                 |     |                  |                      |                       |                 |                 |                  |        |         |                       |                                                         |
| INCE Mail                   |     |                  |                      |                       |                 |                 |                  |        |         |                       |                                                         |
| 間 Termine (1)               | ^   |                  |                      |                       |                 |                 |                  |        |         |                       |                                                         |
| Aufgaben (8)                |     |                  |                      |                       |                 |                 |                  |        |         |                       |                                                         |
| Adresse bearbeiten (3)      |     |                  |                      |                       |                 |                 |                  |        |         |                       |                                                         |
| Kontakt bearbeiten (1)      |     | Mittwoch 16.     | 10.2013              |                       |                 |                 |                  |        |         | Samstag 19.10.2013    |                                                         |
| E-Mail bearbeiten (2)       |     |                  |                      |                       |                 |                 |                  |        |         |                       |                                                         |
| Verkaufsbeleg bearbeiten (* | 1)  |                  |                      |                       |                 |                 |                  |        |         |                       |                                                         |
| 🖉 Info News                 |     |                  |                      |                       |                 |                 |                  |        |         |                       |                                                         |
| (h.).                       |     |                  |                      |                       |                 |                 |                  |        |         |                       |                                                         |
| oi≣Neue Autgabe             | ~   |                  |                      |                       |                 |                 |                  |        |         | Sonntag 20.10.2013    |                                                         |
| an weder rermin             |     |                  |                      |                       |                 |                 |                  |        |         |                       |                                                         |
| e® Einstellungen            |     |                  |                      |                       |                 |                 |                  |        |         |                       |                                                         |
| (I) Abmelden                |     |                  |                      |                       |                 |                 |                  |        |         |                       |                                                         |
|                             |     |                  |                      |                       |                 |                 |                  |        |         |                       |                                                         |
|                             |     | Startseite       | Termine • 8          |                       |                 |                 |                  |        |         | 1                     |                                                         |
|                             |     | <                |                      |                       |                 |                 |                  |        |         |                       | >                                                       |
|                             |     |                  |                      |                       |                 |                 |                  |        |         |                       |                                                         |

#### Eine neue E-Mail schreiben

Klicken Sie einfach in der Schnellstartleiste auf "Neue Nachricht" um den E-Mail-Editor zu öffnen:

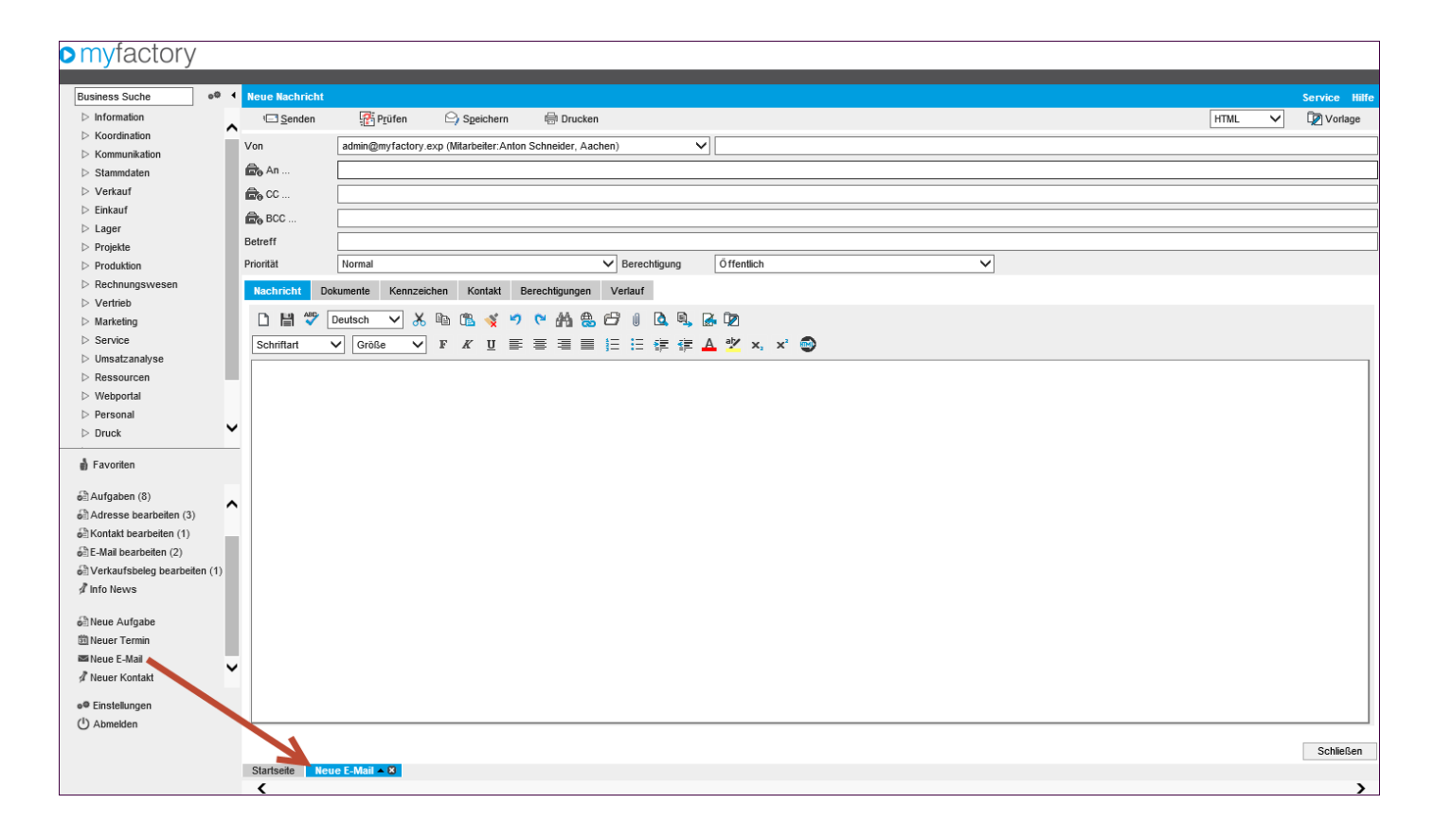

Schreiben Sie Ihre E-Mail genau so, wie Sie es gewohnt sind.

#### Einen neuen Kontakt zu einer Adresse/Ansprechpartner erstellen

Mit einem Klick auf "Neuer Kontakt" legen Sie ganz einfach einen neuen Kontakteintrag zu einer Adresse oder einem Ansprechpartner an:

| myfactory                                                                                                    |                                                                           |                    |                                                              |                   |                                       |
|----------------------------------------------------------------------------------------------------|---------------------------------------------------------------------------|--------------------|--------------------------------------------------------------|-------------------|---------------------------------------|
|                                                                                                    |                                                                           |                    |                                                              |                   |                                       |
| Business Suche                                                                                                    | Termin Terminplanung Dokumente                                            | Serie              |                                                              |                   |                                       |
| > Koordination                                                                                                    | Teilnehmer                                                                | Lö.                | Belegung                                                     |                   | 2                                     |
| Kommunikation     Stammdaten                                                                                                    | <ul> <li>Anton Schneider - M00001 - sysadmin<br/>(Organisator)</li> </ul> | X Zustimmen Absage | Dienstag 15,10,2013<br>en Einladen 0 1 2 3 4 5 6 7 8 2 1 1 1 | i1718192021222:   | ^                                     |
| Verkauf                                                                                                    | 😑 Bernd Installer                                                         | X Zustimmen Absag  | en Einladen 0 1 2 3 4 5 6 7 8 9 10112121214                  | 15161718112021212 |                                       |
| <ul> <li>▷ Einkauf</li> <li>▷ Lager</li> <li>▷ Projekte</li> <li>▷ Produktion</li> <li>▷ Rechnungswesen</li> <li>▷ Vertrieb</li> <li>▷ Marketing</li> <li>▷ Service</li> <li>▷ Umsatzanatyse</li> <li>▷ Reasourcen</li> <li>▷ Webportal</li> <li>▷ Personal</li> </ul> | Charlotte Michler - M00002 - demovrf                                      | X Zustimmen Absag  | n Einladen 0 1 2 3 4 5 6 7 8 0 101121314                     | 1516171819202222: |                                       |
| Druck     Favoriten     Aufnaben (8)                                                                                                    | -                                                                         |                    |                                                              |                   |                                       |
| Adresse bearbeiten (3)                                                                                                    |                                                                           |                    |                                                              |                   |                                       |
| Sontakt bearbeiten (1) Sontakt bearbeiten (2) Verkaufsbeleg bearbeiten (1)                                                                                                    |                                                                           |                    |                                                              |                   |                                       |
| ₫ Info News                                                                                                    |                                                                           |                    |                                                              |                   |                                       |
| a∰ Neue Aufgabe<br>1931 Neuer Termin<br>■≊ Neue E-Mail<br>I Neuer Kontakt                                                                                                    |                                                                           |                    |                                                              |                   | v                                     |
| <ul> <li>Einstellungen</li> <li>Abmelden</li> </ul>                                                                                                    |                                                                           |                    |                                                              | Aufgabe           | Ressource Gruppe<br>Kontakt Speichern |
|                                                                                                    | Startseite Neuer Termin 🔺 😣                                               |                    |                                                              |                   |                                       |
|                                                                                                    | <                                                                         |                    |                                                              |                   | >                                     |

Über das Feld "Adressnummer" suchen Sie per Eingabe oder "!"-Schaltfläche die gewünschte Adresse und können anschließend den Ansprechpartner hinterlegen bzw. einen neuen Ansprechpartner anlegen.

#### Der Arbeitsplatzbereich

Der Arbeitsplatz nimmt den größten Raum im myfactory-Fenster ein. In diesem Bereich öffnen sich auch alle Anwendungen und erscheinen als eigene myfactory-Register am unteren Rand.

In der Auslieferung werden bereits einige spezielle Arbeitsplatzregister mitgeliefert. Je nach Berechtigung bzw. Lizenz haben Sie Zugriff darauf. Die mitgelieferten Arbeitsplatz-Register sind - mit Ausnahme von "Arbeitsplatz" - unveränderlich.

| mytactory                                                                                                    |      |                                                                                                    |                                                                                                    |                                                                                |                                               |                                    |                |            |                 |                                |                       |                                               |                                                |
|----------------------------------------------------------------------------------------------------|------|----------------------------------------------------------------------------------------------------|----------------------------------------------------------------------------------------------------|--------------------------------------------------------------------------------|-----------------------------------------------|------------------------------------|----------------|------------|-----------------|--------------------------------|-----------------------|-----------------------------------------------|------------------------------------------------|
| Business Suche                                                                                                    | ,e 4 | Startseite                                                                                                    |                                                                                                    |                                                                                |                                               |                                    |                |            |                 |                                |                       | Se                                            | ervice Hilfe                                   |
| <ul> <li>▷ Information</li> <li>▷ Koordination</li> <li>▷ Kommunikation</li> <li>▷ Stammdaten</li> <li>▷ Verkauf</li> </ul> | î    | Sehr geehrter De<br>willkommen auf d<br>hre Lizenz A761<br>Viele Grüße, Ihr r                                       | imo SysAdmin,<br>ler Startseite der myfactory.<br>544 ist ausgestellt für Entwi<br>myfactory Team                                                         | BusinessWorld Versio<br>icklerlizenz myfactory l                               | n 5.0 (0822 - Beta 1<br>ntern - kein Produkti | . Ihre Lizenz ist gült<br>reinsatz | ig bis 14.11.2 | 013.       |                 |                                |                       |                                               |                                                |
| ▷ Lager                                                                                                    |      | Einstieg Arbeitsp                                                                                                   | latz Business-Info                                                                                                    | Management                                                                     | Verkauf                                       | Lager                              | Vertr          | rieb       |                 |                                |                       | Regi                                          | ister anpassen                                 |
| Projekte                                                                                                    |      | myfactory                                                                                                    |                                                                                                    |                                                                                |                                               |                                    |                |            | •               |                                |                       |                                               |                                                |
| Produktion     Rechnungswesen     Vertrieb     Marketing     Service     Umsatzanałyse     Descourcen                       | l    | Datenbank: myf<br>Betriebsstätte: 1 - J<br>Benutzer: Den<br>Buchungsdatum: 15.1                                     | actory München<br>Zentrale<br>no SysAdmin<br>10.2013                                                                                                    |                                                                                |                                               |                                    |                |            |                 |                                | Li<br>Entwick         | zenz gültig bis<br>derlizenz myf<br>kein Proc | i 14.11.2013<br>actory Intern<br>Juktiveinsatz |
| Veboortal                                                                                                    |      | Aufgabenliste                                                                                                    |                                                                                                    |                                                                                |                                               | Einstellungen                      | Terminliste    |            |                 |                                |                       |                                               | Einstellungen                                  |
| Personal                                                                                                    |      | Fällig                                                                                                    | Beschreibung≑⊽                                                                                                    |                                                                                |                                               | Det Lö. 🚨                          |                | Von        | <u>/</u>        | Beschreibung $\in \nabla$      |                       |                                               | Det Lö. 🚨                                      |
| > Druck                                                                                                    | ~    | 24.09.2007 12:31:39<br>3 18.10.2007 10:14:36                                                                        | Ihr Angebot<br>Einladung zur Hausmesse                                                                                                    |                                                                                |                                               | × ~                                |                | Dier       | stag (1)        | Dies ist ein neuer Termin,Müll | ler, Frankfurt (Bespr | echungsraum                                   | ~                                              |
| ම් Favoriten<br>බේ Aufgaben (8)<br>බේ Adresse bearbeiten (3)<br>බේ Kontakt bearbeiten (1)                                   | ^    | 19.10.2007           30.10.2007           26.11.2007           14.08.2008           07.08.2013           25.09.2013 | Adresse AD00049, Diehl<br>Kontakt Müller, Frankfurt:<br>Macro Müller - Anruf Geb<br>Angebot über 1000 Euro<br>Adresse AD00020, Adler<br>Eine neue Aufgabe | GmbH, Limburg Rückru<br>Nachfrage wg Projekt<br>urtstag<br>; Jochen bearbeiten | ıf<br>bearbeiten                              |                                    |                | \$22 15.1  | 1.2013 12.00.00 | 1,Steinauer Straße 66, 60437   | 7 Frankfurt)          |                                               |                                                |
| 6 E-Mail bearbeiten (2)                                                                                                    |      |                                                                                                    |                                                                                                    |                                                                                |                                               | ~                                  |                |            |                 |                                |                       |                                               | ~                                              |
| Derkaufsbeleg bearbeiten (                                                                                                  | (1)  |                                                                                                    |                                                                                                    |                                                                                |                                               |                                    |                |            |                 |                                |                       |                                               |                                                |
| 🖉 Info News                                                                                                    |      | Team-Manager                                                                                                    |                                                                                                    |                                                                                |                                               |                                    |                |            |                 |                                |                       | 1                                             | Einstellungen                                  |
| (hu , r ,                                                                                                    |      | Mitarbeiter 🗧 🖓                                                                                                    | Ort∜∀                                                                                                    | Bemerkung $\leftarrow \nabla$                                                  |                                               |                                    |                |            |                 |                                | Telefon               | Mobil                                         |                                                |
| os neue Aurgabe                                                                                                    |      | Anton Schneider, Aachen                                                                                             | Frankfurt                                                                                                    | 1                                                                              |                                               |                                    |                |            |                 |                                | +49(12)3456-777       |                                               | ^                                              |
| meder remin                                                                                                    |      | Will Bauer Blumenthal                                                                                               | I Home-Office                                                                                                    | bin gegen 14 Uhr W                                                             | ieder da                                      |                                    |                |            |                 |                                | +49(12)3456-788       |                                               | ~                                              |
| A Neuer Kentakt                                                                                                    | ~    |                                                                                                    |                                                                                                    |                                                                                |                                               |                                    |                |            |                 |                                |                       |                                               |                                                |
| • Einstellungen<br>(1) Abmelden                                                                                             |      | Google Suche Suche                                                                                                  |                                                                                                    |                                                                                |                                               |                                    | Business S     | Suche Such | 3               |                                |                       |                                               | Einstellungen                                  |
|                                                                                                    |      | Startseite                                                                                                    |                                                                                                    |                                                                                |                                               |                                    |                |            |                 |                                |                       |                                               | >                                              |

Über "Register anpassen" können Sie Arbeitsplatzregister ausblenden, einblenden, anpassen oder sogar neue Register erstellen:

| myfactory                                                                                                    |                                                                                                    |                             |
|----------------------------------------------------------------------------------------------------|----------------------------------------------------------------------------------------------------|-----------------------------|
| Business Suche                                                                                                    | taoite Se                                                                                                    | rvice Hilfe                 |
| <ul> <li>▷ Information</li> <li>▷ Koordination</li> <li>▷ Koordination</li> <li>▷ Stammdaten</li> <li>▷ Verkauf</li> <li>▷ Einkauf</li> <li>▷ Lager</li> </ul> | Ensleg     Arbeitsplatz     Business-Info     Management     Verkauf     Lager     Vertrieb                                                                                                    | ster anpassen               |
| <ul> <li>Projekte</li> <li>Produktion</li> <li>Rechnungswesen</li> </ul>                                                                                       | myfactory<br>Datenbank: myfactory München<br>Betriebestitte: 1 - Zentrale                                                                                                    | 14.11.2013<br>actory Intern |
| Vertrieb     Marketing     Service     Umsatzanalyse     Ressourcen                                                                                            | Benutzer: Demo SysAdmin Seite Anzeigen Ändern Sortierung Lö.  Buchungsdatum: 15.10.2013 Einsteg V  Arbeitsplatz V  Business-hrfo V  Anagement V                                                                                                    | uktiveinsatz                |
| Vebportal                                                                                                    | Aufgabeniste                                                                                                    | instellungen                |
| ▷ Personal ▷ Druck                                                                                                    | Fällig <sup>C</sup> Beschreibung <sup>C</sup> <sup>C</sup> Einkuf     -     ▲     hreibung <sup>C</sup> <sup>C</sup> 2/ 24.09.2007 12:31:39     Inr Angebot     Lager     ✓     -     ▲       18.10.2007 10:135     Einkung auf Hussesse     Lager     ✓     -     ▲                                                                                                    | Det Lö. 🚨                   |
| ∰ Favoriten<br>බේAufgaben (8)<br>බේAdresse bearbeiten (3)<br>බේKontakt bearbeiten (1)<br>බේE-Mai bearbeiten (2)<br>බේVerkaufsbeiten (2)                        | 19.10.2007     Adresse AD0020, Alder, Jochen bearbeiten       20.11.2007     Kontak Miller, Frankfurti Kachtrage vog Projekt bearbe       20.11.2007     Macro Miller - Annt Geburtstag       20.12.2013     Adresse AD0020, Alder, Jochen bearbeiten       20.25.09.2013     Eine neue Aufgabe                                                                                                    | ~                           |
| ₫ Info News                                                                                                    | Team-Manager E                                                                                                    | instellungen                |
| මේ Neue Aufgabe<br>ඕ Neuer Termin<br>≊ Neue E-Mail                                                                                                    | Mitarbeiter € ♡         Ort € ♡         Bemerkung € ♡         Telefon         Mobil                § Anton Schneder, Aachen             [] Frankturt             § Anton Schneder, Neudor             [] Neudort             § Mill Bauer, Blumenthal             [] Home-Office               in gegen 14 Uhr wiederd             Schleißen               49(12)3455-788             49(12)3455-788             49(12)3455-788             49(12)3455-788                                                                                                    |                             |
|                                                                                                    | Google Suche Business Suche E Suche E International Suche E International Suche E Intern | instellungen                |
|                                                                                                    |                                                                                                    | >                           |

Über die "…"-Schaltfläche rufen Sie den Layout Designer des gewünschten Registers auf, wie bereits eingangs erwähnt, ist dies nur für das Register "Arbeitsplatz" und eigene Register möglich.

| Uber | die "Neu | " Schaltfläche | legen \$ | Sie ein n | neues, | individuelles | Register | an: |
|------|----------|----------------|----------|-----------|--------|---------------|----------|-----|

| actory München<br>Centrale                                              | egister       |          |        |            |        | × |
|-------------------------------------------------------------------------|---------------|----------|--------|------------|--------|---|
| o SysAdmin                                                              | Seite         | Anzeigen | Ändern | Sortierung | Lö.    | • |
| 0.2013                                                                  | Einstieg      | ~        |        | -          |        |   |
|                                                                         | Arbeitsplatz  | ~        |        | -          |        |   |
|                                                                         | Business-Info | ~        |        | -          |        |   |
|                                                                         | Management    | ~        |        | -          |        |   |
|                                                                         | Verkauf       | ~        |        | -          |        |   |
| Beschreibung $\stackrel{<}{\leftarrow} \nabla$                          | Einkauf       |          |        | -          |        |   |
| Ihr Angebot                                                             | Lager         | ~        |        | -          |        |   |
| Einladung zur Hausmesse<br>Adresse AD00049, Diehl GmbH, Limburg Rückruf | Vertrieb      | ~        |        | -          |        |   |
|                                                                         | ×             |          |        |            |        | ~ |
| Neudorr bin gegen 14 Uhr wieder d     Home-Office                       | Standard Neu  | ]        |        | Sch        | ließen |   |

Nach dem Sie einen Namen vergeben und die Bezeichnung mit OK bestätigt haben, öffnet sich der Layout Designer:

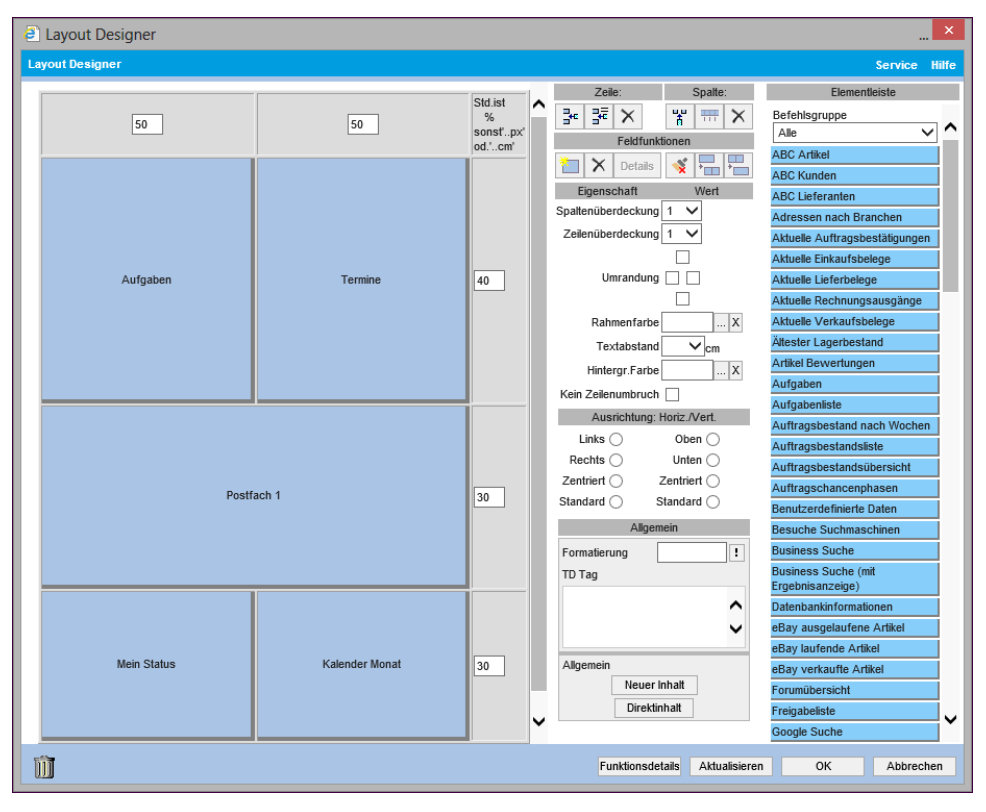

Links sehen Sie eine Tabellen-Aufbau. Sie können neue Zeilen und Spalten hinzufügen oder löschen. Die Inhalte der einzelnen Blöcke bestimmen Sie, in dem Sie aus den Informationsquellen rechts den gewünscht Inhalt mit der linken Maustaste gedrückt halten und die Information auf den gewünschten Block ziehen. Befindet sich bereits ein Informationsbaustein in diesem Block haben Sie die Möglichkeit, den Inhalt zu ersetzen oder zu ergänzen.Haben Sie alle Anpassungen vorgenommen bestätigen Sie Ihr Layout mit OK. Das neue Register erscheint nun in Ihrem Arbeitsplatz-Bereich.

### Das Register "Einstieg"

Eine Besonderheit findet sich in dem Arbeitsplatz-Register "Einstieg". Hier wird Ihnen nach Themen gruppiert die wichtigsten Bereiche der myfactory angeboten:

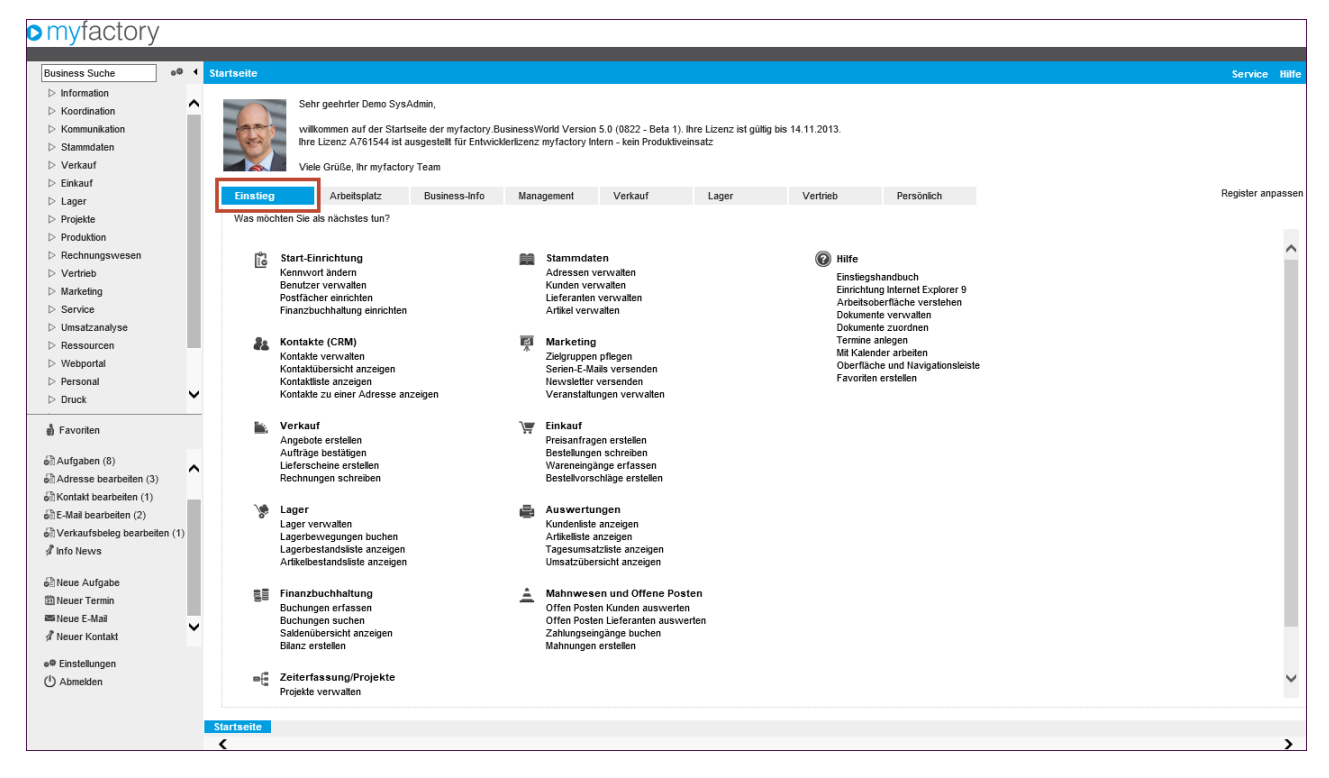

Wie wichtigsten Bereiche wie z. B. Verkauf werden Ihnen als Schaubild visualisiert, die Anwendungen können direkt über das Schaubild aufgerufen werden:

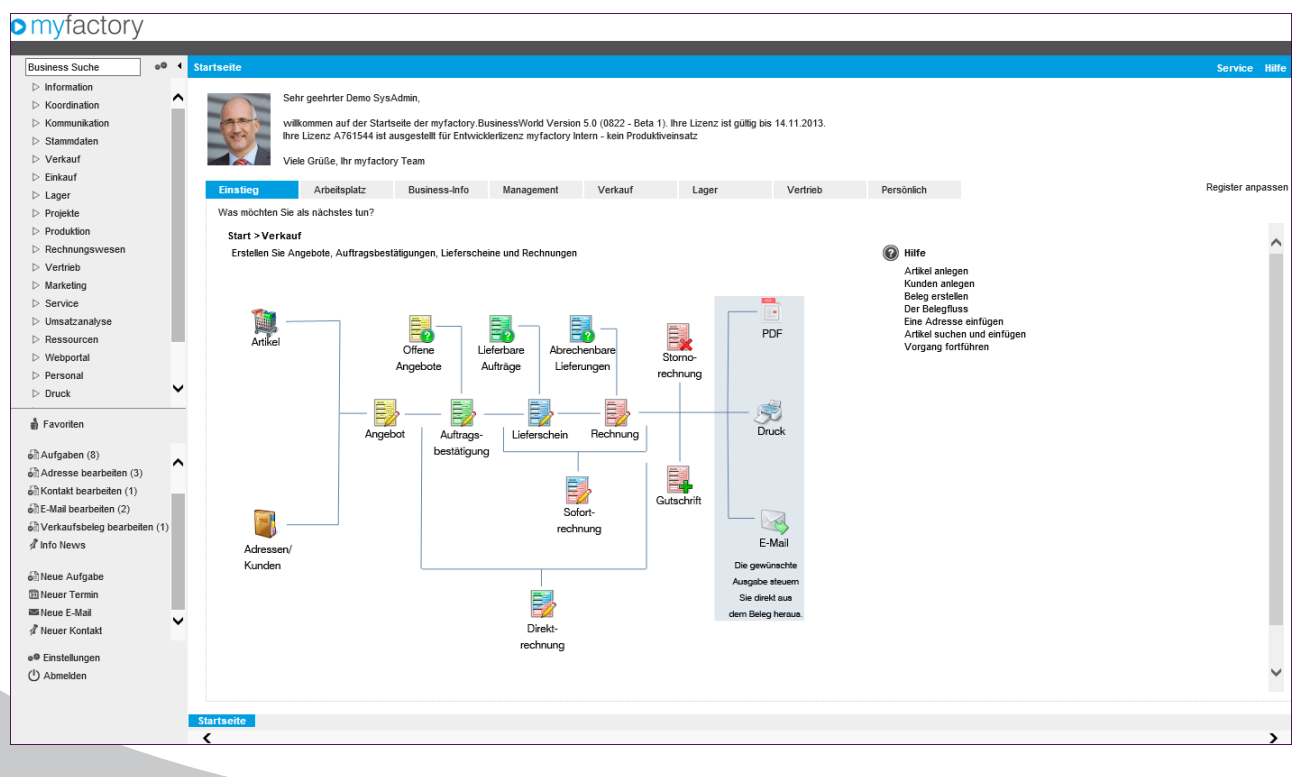

Die Einstiegsseite sollte Ihnen also den Start so einfach wie möglich machen.

#### Die myfactory-Register

Alle Anwendungen öffnen sich innerhalb des Haupt-myfactory-Fensters und werden im unteren Bereich als Register angezeigt:

| myractory                                                                                                    |             |                                                                                                    |                                   |                                                                                                    |                        |                 |                            |                                                                               |                                              |                                      |        |                 |                                           |                     |
|----------------------------------------------------------------------------------------------------|-------------|----------------------------------------------------------------------------------------------------|-----------------------------------|----------------------------------------------------------------------------------------------------|------------------------|-----------------|----------------------------|-------------------------------------------------------------------------------|----------------------------------------------|--------------------------------------|--------|-----------------|-------------------------------------------|---------------------|
| Business Suche                                                                                                    | o® <b>4</b> | Kunden                                                                                                    |                                   |                                                                                                    |                        |                 |                            |                                                                               |                                              |                                      |        |                 |                                           | Service Hilfe       |
| ▷ Information                                                                                                    |             | Ansicht Kundennumm                                                                                                    | ner 🗸 Filte                       | r/Suche:                                                                                                    | Erweiterte             | Suche Kennzeich | ien                        |                                                                               |                                              |                                      |        |                 |                                           | ] 🔲 🔲 Einstellungen |
| <ul> <li>Koordination</li> <li>Kommunikation</li> <li>Stammdaten</li> <li>Artikel</li> </ul>                                                        | Ĩ           |                                                                                                    |                                   | 🔨 Kundennum                                                                                                    | mer∠ 7 Kurzbez         | eichnung 🗧 🔽    |                            |                                                                               |                                              |                                      |        |                 | Zusatz≑⊽                                  | <u> </u>            |
|                                                                                                    | I           | ¥ Favoriten<br>▷ Kundengruppe<br>▷ Land                                                                                            |                                   | D00001 Muller, Frankfurt     D00002 Gartencenter Hinterhofer, Wien     D00003 Van der Kerken, Rotterdam     D00004 Wellness 2000, New York                                                                                                    |                        |                 |                            |                                                                               |                                              |                                      |        |                 | EU mit UStID<br>EU ohne USti<br>Drittland | ^                   |
| Stücklisten<br>Adressen                                                                                                    | I.          | <ul> <li>▷ Vertreter</li> <li>▷ ABC-Klasse</li> <li>▷ Kurzbezeichnung</li> <li>▷ Postleitzahl</li> <li>▷ Betriebsstätte</li> </ul> |                                   | D00005         web-kaufmann nef AG, München           D00006         Krankenhaus "Schöne Aussicht", Hamburg           D00007         Papeterie Berber, Süßlach           D00008         Heimwerk Jügens Graubte, Berlin           D00009         Spöri, Neuendorf bei Bern           D00001         Papetergerreite, Justice, Berlin           D00002         Heimwerk Jügens Graubte, Berlin           D00003         Spöri, Neuendorf bei Bern           D00012         Hermann Kügelager GmbH (dahr, Lieferafresse)           D0012         Hermann Kügelager GmbH (dahr, Lieferafresse) |                        |                 |                            |                                                                               | verbundenes<br>Inland ohne U<br>Bankverbindu | Unternehmen<br>ISt-Ausweisung<br>Ing |        |                 |                                           |                     |
| Kunden                                                                                                    | P           |                                                                                                    |                                   |                                                                                                    |                        |                 |                            |                                                                               | Netto-Preislis                               | te / Brutto Kunde                    |        |                 |                                           |                     |
| Mitarbeiter                                                                                                    |             | Dh. ii                                                                                                    | 10                                | o ⊜ o∘ Da                                                                                                    | atensätze 1 - 20 von : | 20              |                            |                                                                               | <b>*</b>                                     |                                      |        |                 |                                           | H < > H             |
| Lager                                                                                                    |             | <u>Üboreicht</u> Adrees                                                                                                    | Speichern                         | Communication                                                                                                    | X Löschen              | Konnzeishen     | Kantakta                   | Info•                                                                         | R Aktionen▼                                  | Memotext                             | Dortal | Adroconschussio | Überlangungen                             | Historia            |
| <ul> <li>&gt;&gt;&gt;&gt;&gt;&gt;&gt;&gt;&gt;&gt;&gt;&gt;&gt;&gt;&gt;&gt;&gt;&gt;&gt;&gt;&gt;&gt;&gt;&gt;&gt;&gt;&gt;&gt;&gt;&gt;&gt;&gt;</li></ul> |             | D00001 - N                                                                                                    | lüller, Fran                      | kfurt Inland                                                                                                    | 1                      | TOTAL OF STORE  | TOMORO                     |                                                                               |                                              |                                      | 1 onta | , dissentations | obonaccungen                              |                     |
| 🛔 Favoriten                                                                                                    |             |                                                                                                    | Marco Mü<br>Steinauer<br>DE-60437 | .er<br>Straße 66<br>Frankfurt                                                                                                    |                        |                 | Tel: +4<br>info@r<br>Kunde | Tet: +49(69)90 80 70 60<br>info@mueller-gmbh.exp<br>Kundengr: Endkunde Inland |                                              |                                      |        |                 |                                           |                     |
| I Termine                                                                                                    | ^           |                                                                                                    |                                   |                                                                                                    |                        |                 | Vertre                     | ter: Fuchs, Fran                                                              | ık<br>r                                      |                                      |        |                 |                                           |                     |
| ø∄Aufgaben (7)<br>ø∄Adresse bearbeiten (3)                                                                                                    |             |                                                                                                    | 2                                 |                                                                                                    |                        |                 | Müller,<br>Tel: +4         | Marco<br>19(69)90 80 70 6                                                     | 50                                           |                                      |        |                 |                                           |                     |
| Kontakt bearbeiten (1) E-Mail bearbeiten (2)                                                                                                    |             |                                                                                                    |                                   |                                                                                                    |                        |                 | marco                      | +49(174)3345 0<br>.mueller@firma-i                                            | mueller.exp                                  |                                      |        |                 |                                           |                     |
| e∄ Verkaufsbeleg bearbeiten<br>∮ Info News                                                                                                    | (1)         |                                                                                                    |                                   |                                                                                                    |                        |                 |                            |                                                                               |                                              |                                      |        |                 |                                           |                     |
| 紀 Neue Aufgabe<br>聞 Neuer Termin                                                                                                    | ~           |                                                                                                    |                                   |                                                                                                    |                        |                 |                            |                                                                               |                                              |                                      |        |                 |                                           |                     |
| e® Einstellungen<br>( <sup>1</sup> ) Abmelden                                                                                                    |             |                                                                                                    |                                   |                                                                                                    |                        |                 |                            |                                                                               |                                              |                                      |        |                 |                                           |                     |
| () Abmelden und neu anmeld                                                                                                    | ien         |                                                                                                    |                                   | 1                                                                                                    |                        |                 |                            |                                                                               |                                              |                                      |        |                 |                                           |                     |
|                                                                                                    |             | Startsete Artikel C                                                                                                    | Kunden 🛛                          |                                                                                                    |                        |                 |                            |                                                                               |                                              |                                      |        |                 |                                           | >                   |

Unter bestimmten Umständen kann es hilfreich sein, die Anwendung "abzudocken" bzw. als neues Fenster zu öffnen, z. B. wenn Sie zwei Adressstammsätze nebeneinander anzeigen möchten.

Daher können Sie über Einstellungen ein Symbol auf den myfactory-Registern einblenden:

| myfactory                     |                                                              |                             |                                                 |                                                                                                    |               |
|-------------------------------|--------------------------------------------------------------|-----------------------------|-------------------------------------------------|----------------------------------------------------------------------------------------------------|---------------|
| - Inglactory                  |                                                              |                             |                                                 |                                                                                                    |               |
| Business Suche ••             | Einstellungen                                                |                             |                                                 |                                                                                                    | Service Hilfe |
| Information                   | Hier können Sie individuelle Einstellungen für Ihre Arbeit n | it der Anwendung vornehmen. |                                                 |                                                                                                    |               |
| Koordination                  | Beenden und Neuanmelden im Arbeitsplatz anzeigen             | <b>v</b>                    |                                                 |                                                                                                    |               |
| Kommunikation                 | Detail-Aufgaben ausblenden                                   |                             | Schnellstartleiste im Arbeitsplatz anzeigen     | <ul> <li>Image: A start of the start of the start of</li></ul> |               |
| ▲ Stammdaten                  | Symbol für neues Fenster in Registerkarte anzeigen           | <b>v</b>                    | Anwendungen immer in neuen Fenstern öffnen      |                                                                                                    |               |
| Stücklisten                   | Einerung für Termine/Aufgaben abschalten                     |                             | Aufgaben im Kalendertag ausblenden              |                                                                                                    |               |
| Adressen                      | Errignisse im Kalender                                       | Einstellen                  |                                                 |                                                                                                    |               |
| Interessenten                 | ostfach für E-Mailanzeige im Arbeitsplatz                    |                             | : Standard-Kalender für Termine im Arbeitsplatz | Wochenkalender                                                                                                    | ~             |
| Kunden                        | Vorschlagsbelegart in Verkaufsbelegerfassung                 | Zuletzt verwendete Belegart | Vorschlagsbelegart in Einkaufsbelegerfassung    | Zuletzt verwendete Belegart                                                                                                    | ~             |
| Lieferanten                   | Anzeige Fehler Rechtschreibprüfung                           | Alle                        | ~                                               |                                                                                                    |               |
| Nitarbeiter                   | Hier können Sie Ihr Kennwort, Ihre E-Mail-Adresse und Ih     | r Kennwort ändern.          |                                                 |                                                                                                    |               |
| Mitbewerber                   | Benutzerdaten und Kennwort                                   | Bearbeiten                  |                                                 |                                                                                                    |               |
| 🖾 Lager                       |                                                              |                             |                                                 |                                                                                                    |               |
| Gruppen                       | Bild ändern                                                  |                             |                                                 |                                                                                                    |               |
| Grundlagen                    |                                                              |                             |                                                 |                                                                                                    |               |
| Stammdatenlisten              |                                                              |                             |                                                 |                                                                                                    |               |
| Schnelländerung               |                                                              |                             |                                                 |                                                                                                    |               |
| 🛔 Favoriten                   |                                                              |                             |                                                 |                                                                                                    |               |
| KRI E-Mail                    |                                                              |                             |                                                 |                                                                                                    |               |
| Termine                       | ^                                                            |                             |                                                 |                                                                                                    |               |
| Aufgaben (7)                  |                                                              |                             |                                                 |                                                                                                    |               |
| Adresse beart eiten (3)       |                                                              |                             |                                                 |                                                                                                    |               |
| 🗟 Kontakt beart siten (1)     |                                                              |                             |                                                 |                                                                                                    |               |
| E-Mail bearb iten (2)         |                                                              |                             |                                                 |                                                                                                    |               |
| Verkaufsbilleg bearbeiten (1) |                                                              |                             |                                                 |                                                                                                    |               |
| ≰ Info New                    |                                                              |                             |                                                 |                                                                                                    |               |
| 🗟 Neue Aufgabe                |                                                              |                             |                                                 |                                                                                                    |               |
| 🕮 Neuer Fermin                | ~                                                            |                             |                                                 |                                                                                                    |               |
| - Cincle human                |                                                              |                             |                                                 |                                                                                                    |               |
| (I) Abmelden                  |                                                              |                             |                                                 |                                                                                                    |               |
| () Abmeiden und neu anmeiden  |                                                              |                             |                                                 |                                                                                                    |               |
| -                             |                                                              | -                           |                                                 | ок                                                                                                    | Abbrechen     |
|                               | Startserte Artikel & Kunden & Einstellunge                   |                             |                                                 |                                                                                                    |               |
|                               | <b>`</b>                                                     |                             |                                                 |                                                                                                    | ,             |

Ein Klick auf das kleine Dreieck im myfactory-Register öffnet die Anwendung in einem neuen Fenster:

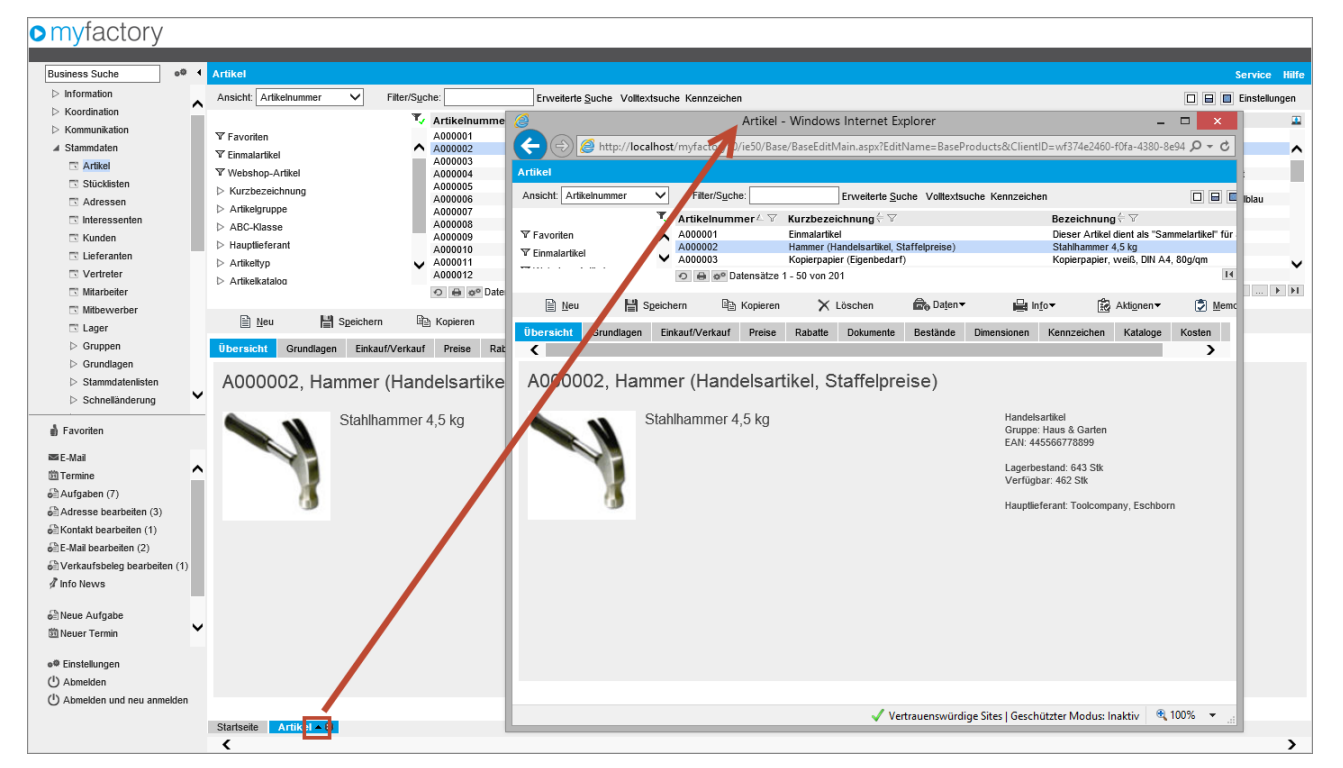

Bevorzugen Sie die Arbeitsweise mit eigenen Fenstern, können Sie das Grundverhalten in den Einstellungen verändern:

| myfactory                       |                                                                                                    |                              |                                                |                             |
|---------------------------------|----------------------------------------------------------------------------------------------------|------------------------------|------------------------------------------------|-----------------------------|
|                                 |                                                                                                    |                              |                                                |                             |
| Business Suche                  | e® 1 Einstellungen                                                                                                    |                              |                                                | Service Hilfe               |
| ▷ Information                   | Hier können Sie individuelle Einstellungen für Ihre Arbeit                                                                                                    | mit der Anwendung vornehmen. |                                                |                             |
| Koordination                    | Beenden und Neuanmelden im Arbeitsplatz anzeigen                                                                                                    | <b>v</b>                     |                                                |                             |
| Kommunikation                   | Detail-Aufgaben ausblenden                                                                                                    |                              | Schnellstartleiste im Arbeitsplatz anzeigen    | <b>V</b>                    |
| A stammoaten                    | Symbol für neues Fenster in Registerkarte anzeigen                                                                                                    | $\checkmark$                 | Anwendungen immer in neuen Fenstern öffnen     | V                           |
| Stücklisten                     | Erinnerung für Termine/Aufgaben abschalten                                                                                                    |                              | Aufgaben im Kalendertag ausblenden             |                             |
| Adressen                        | Ereignisse im Kalender                                                                                                    | Einstellen                   |                                                |                             |
| Interessenten                   | Postfach für E-Mailanzeige im Arbeitsplatz                                                                                                    |                              | Standard-Kalender f ür Termine im Arbeitsplatz | Wochenkalender V            |
| Kunden                          | Vorschlagsbelegart in Verkaufsbelegerfassung                                                                                                    | Zuletzt verwendete Belegart  | Vorschlagsbelegart in Einkaufsbelegerfassung   | Zuletzt verwendete Belegart |
| Vertreter                       | Anzeige Fehler Rechtschreibprüfung                                                                                                    | Alle                         | ~                                              |                             |
| Mitarbeiter                     | Hier können Sie Ihr Kennwort, Ihre E-Mail-Adresse und                                                                                                    | hr Kennwort ändern.          |                                                |                             |
| I Mitbewerber                   | Benutzerdaten und Kennwort                                                                                                    | Bearbeiten                   |                                                |                             |
| C Lager                         | Bid ändern                                                                                                    |                              |                                                |                             |
| ▷ Gruppen                       | and the second second s |                              |                                                |                             |
| Grundlagen                      |                                                                                                    |                              |                                                |                             |
| Schnelländerung                 | ✓ ■★▲                                                                                                    |                              |                                                |                             |
| 🛔 Favoriten                     |                                                                                                    |                              |                                                |                             |
| 圖 E-Mail                        |                                                                                                    |                              |                                                |                             |
| 3 Termine                       | ^                                                                                                    |                              |                                                |                             |
| Aufgaben (7)                    |                                                                                                    |                              |                                                |                             |
| Adresse bearbeiten (3)          |                                                                                                    |                              |                                                |                             |
| Kontakt bearbeiten (1)          |                                                                                                    |                              |                                                |                             |
| einer (2) €-Mail bearbeiten (2) |                                                                                                    |                              |                                                |                             |
| e≣ Verkaufsbeleg bearbeiter     | en (1)                                                                                                    |                              |                                                |                             |
| p mio news                      |                                                                                                    |                              |                                                |                             |
| € Neue Aufgabe                  |                                                                                                    |                              |                                                |                             |
| 🖾 Neuer Termin                  | ·                                                                                                    |                              |                                                |                             |
| o® Einstellungen                |                                                                                                    |                              |                                                |                             |
| ( <sup>1</sup> ) Abmelden       |                                                                                                    |                              |                                                |                             |
| Abmelden und neu anmel          | elden                                                                                                    |                              |                                                | OK Abbrechen                |
|                                 | Startseite Artikel + 🛛 Einstellungen + 🛛                                                                                                    |                              |                                                |                             |
|                                 |                                                                                                    |                              |                                                |                             |

Alle Anwendungen werden nun in einem eigenen Fenster geöffent, wie Sie es vielleicht von der Version 4.3 gewohnt sind.

Damit die Anzahl der Register übersichtlich bleibt, erkennt myfactory, ob ein Dialog bereits geöffnet ist und verwendet beim wiederholten Aufruf das gleiche Register. Unter Umständen möchten Sie aber dieses Verhalten verhindern, z. B. wenn Sie mit Kundenstammdaten arbeiten und aus einer Auswertung heraus einen anderen Kundenstamm aufrufen, soll dieser nicht Ihre Einstellungen im anderen Register überschreiben. In den Einstellungen finden Sie den Eintrag "Registerkarten nicht wiederverwenden":

| myfactory                                                                                                    |                                                                                                    |                                  |                                               |                             |  |  |  |  |  |
|----------------------------------------------------------------------------------------------------|----------------------------------------------------------------------------------------------------|----------------------------------|-----------------------------------------------|-----------------------------|--|--|--|--|--|
| Business Suche                                                                                                    | Finstellungen                                                                                              |                                  |                                               | Service Hilfe               |  |  |  |  |  |
| ▷ Information ▷ Koordination                                                                                                    | Hier können Sie individuelle Einstellungen für Ihre Arbeit mit der Anwendung vornehmen.                    |                                  |                                               |                             |  |  |  |  |  |
| Kommunikation                                                                                                    | Detail-Aufgaben ausblenden                                                                                 |                                  | Schnellstartleiste im Arbeitsplatz anzeigen   |                             |  |  |  |  |  |
| Artikel                                                                                                    | Internet-Links einblenden<br>Symbol für neues Fenster in Registerkarte anzeigen                            |                                  | Anwendungen immer in neuen Fenstern öffnen    |                             |  |  |  |  |  |
| Adressen                                                                                                    | Registerkarten nicht wiederverwenden                                                                       | 4                                |                                               |                             |  |  |  |  |  |
| Interessenten Kunden                                                                                                    | Erizerung für Termine/Aufgaben abschalten<br>Ere misse im Kalender                                         | Einstellen                       | Aufgaben im Kalendertag ausblenden            |                             |  |  |  |  |  |
| <ul> <li>Lieferanten</li> <li>Vertreter</li> <li>Mitarbeiter</li> </ul>                                                                                                    | Portfach für E-Mailanzeige im Arbeitsplatz<br>Smaltflächen für Datensatz in Basis-Dialogen oben<br>nzeigen |                                  | Standard-Kalender für Termine im Arbeitsplatz | Wochenkalender V            |  |  |  |  |  |
| <ul> <li>Mitbewerber</li> <li>Lager</li> </ul>                                                                                                    | /orschlagsbelegart in Verkaufsbelegerfassung<br>Anzeige Fehler Rechtschreibprüfung                         | Zuletzt verwendete Belegart Alle | Vorschlagsbelegart in Einkaufsbelegerfassung  | Zuletzt verwendete Belegart |  |  |  |  |  |
| <ul> <li>&gt;&gt;&gt; Gruppen</li> <li>&gt;&gt;&gt;&gt;&gt;&gt;&gt;&gt;&gt;&gt;&gt;&gt;&gt;&gt;&gt;&gt;&gt;&gt;&gt;&gt;&gt;&gt;&gt;&gt;&gt;&gt;&gt;&gt;&gt;&gt;&gt;&gt;</li></ul>                                                                                                    | Hier können Sie Ihr Kennwort, Ihre E-Mail-Adresse und Ih<br>Benutzerdaten und Kennwort                     | r Kennwort ändern.<br>Bearbeiten |                                               |                             |  |  |  |  |  |
| <ul> <li>&gt; Stanthalanderung</li> <li>&gt; Schnelländerung</li> <li>▲ Favoriten</li> <li>■ E-Mail</li> <li>③ Termine</li> <li>⑤ Adresse bearbeiten (2)</li> <li>⑥ Adresse bearbeiten (2)</li> <li>⑥ Kontakt bearbeiten (2)</li> <li>⑥ Verkaufsbeleg beaufeiten (1)</li> <li>𝔅 Info News (2)</li> <li>● Einstellungen</li> <li>(¹) Abmelden</li> </ul> | Bild andern                                                                                                |                                  |                                               | OK Abbrechen                |  |  |  |  |  |
|                                                                                                    | Startseite Kunden 🛛 Einstellungen 🛪                                                                        |                                  |                                               | \ \                         |  |  |  |  |  |

Haben Sie diese Einstellung gewählt, können Sie Dialoge mehrfach öffnen:

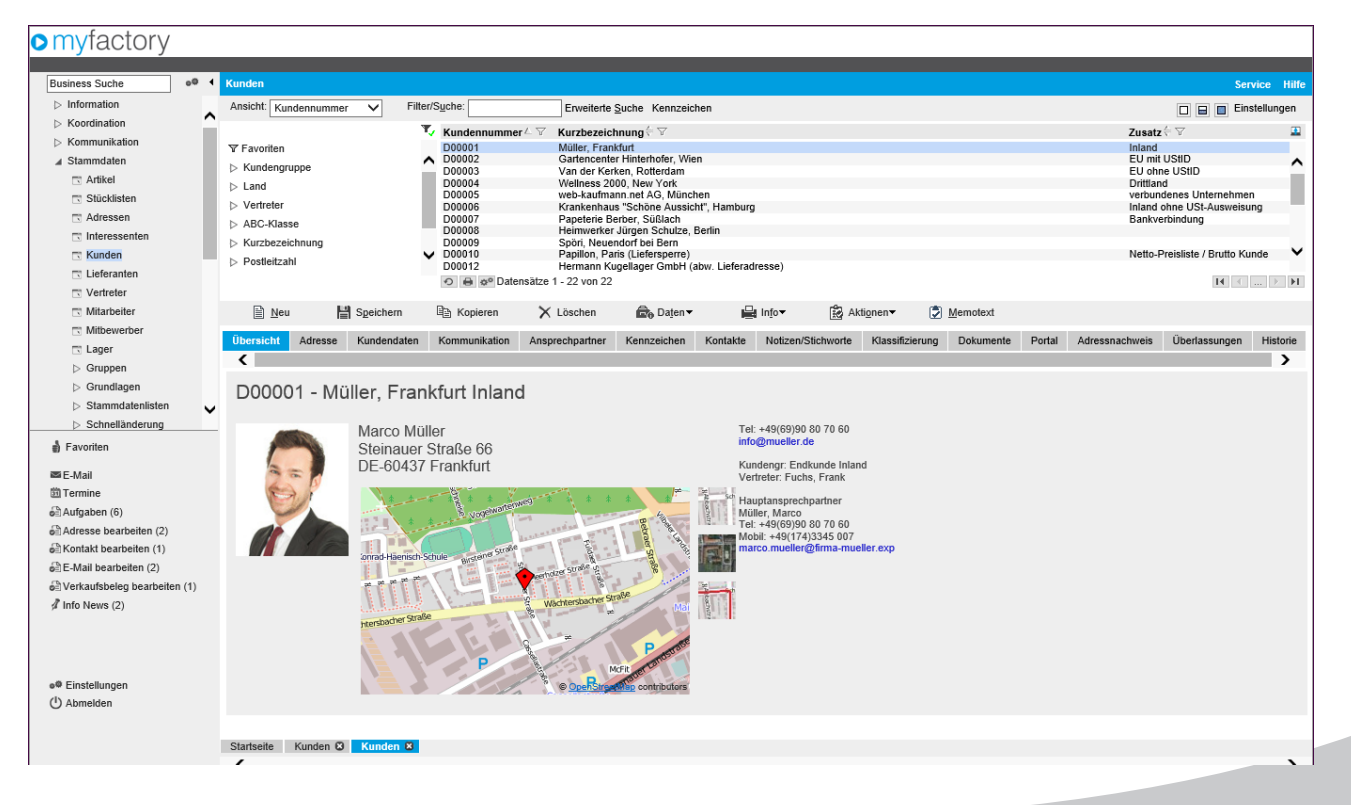

#### Zusammenfassung

Die Oberfläche wurde sorgfältig und mit viel Liebe zum Detail von uns in Zusammenarbeit mit Design- und Usability-Experten entworfen. Wir hoffen, dass Sie bei der Anwendung ebenso viel Freude haben, wie wir bei der Konzeptionierung, Umsetzung und Optimierung hatten.

Auch wenn manche Punkte zu Beginn für den erfahrenen Poweruser ungewohnt erscheinen, möchten wir Sie doch dazu anhalten sich einfach auf die neuen Bedienkonzepte einzulassen. Sie werden feststellen, schon nach kurzer Zeit sind diese in Fleisch und Blut übergegangen.

Wie Sie einige Bedienelemente und Verhaltensweise der myfactory 5.0 anpassen können um Ihre gewohnte Arbeitsweise der 4.3 nachzuempfinden haben wir in einem gesonderten Dokument zusammengestellt.

Wir wünschen viel Erfolg mit Ihrer myfactory.

myfactory International GmbH Agnes-Pockels-Bogen 1 D-80992 München Tel.: +49 (89) 21 90 963 - 0 Fax: +49 (89) 21 90 963 - 49 E-Mail: info@myfactory.com www.myfactory.com

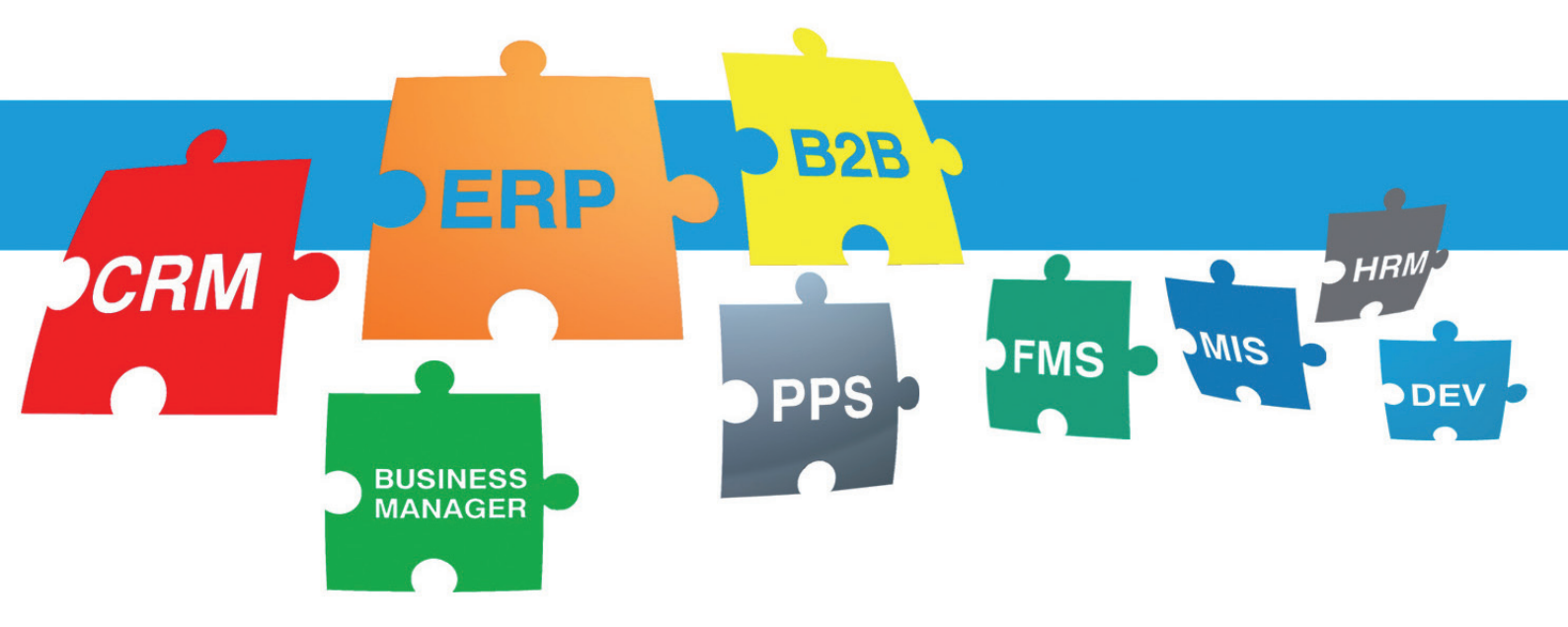